#### **Opera Plus**

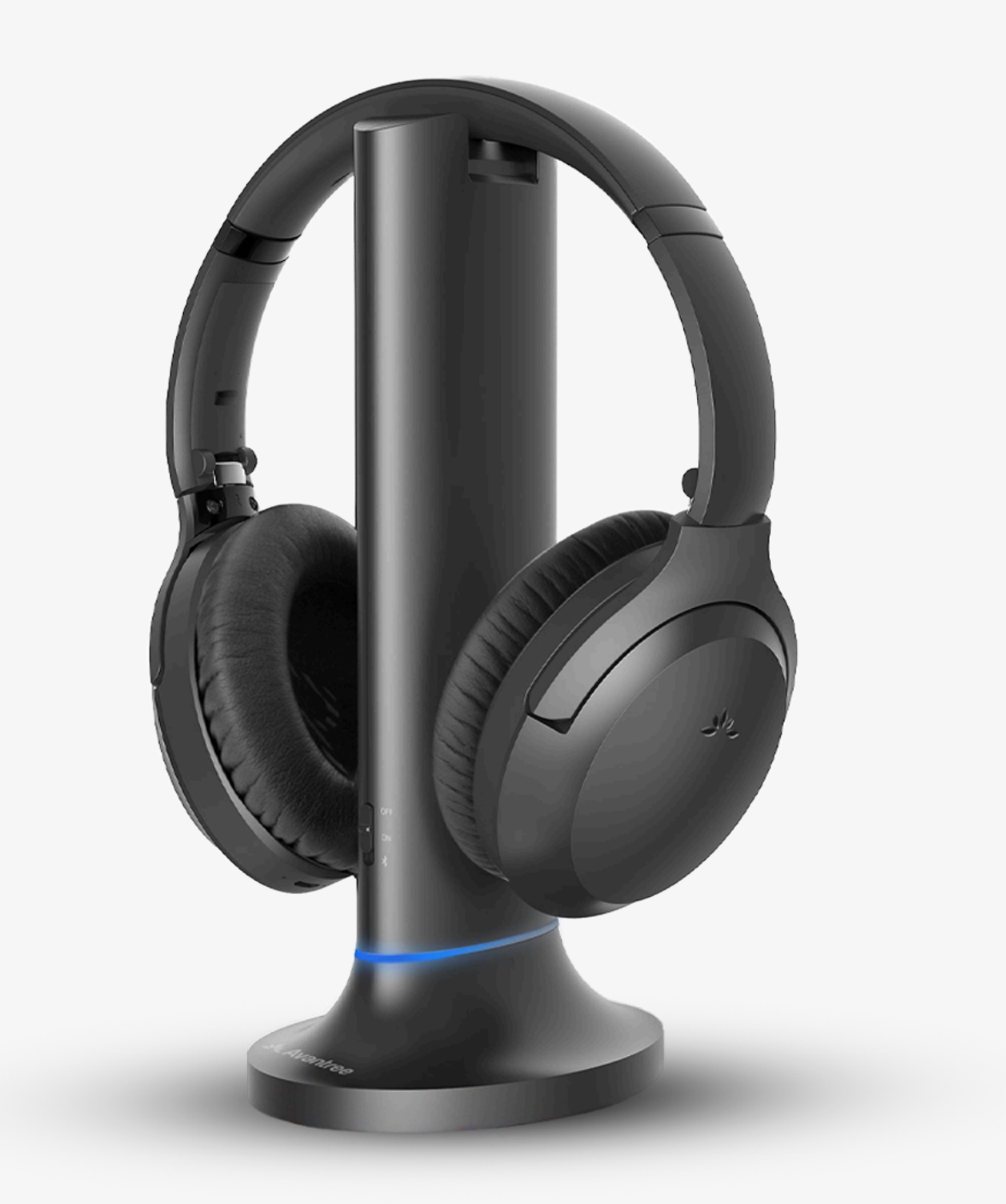

## Interactive Setup & Support Guide

Version 1.6

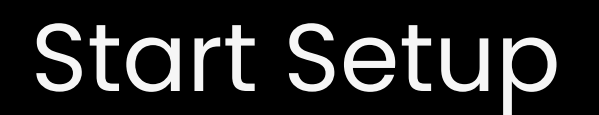

## Main Menu

- 1. <u>Before You Start</u>
- 2. How to Charge
- 3. <u>Connect via Base (Recommended)</u>
- 4. <u>Connect via TV Bluetooth</u>
- 5. <u>Boost Volume</u>
- 6. Advanced Features
- 7. <u>Recommend Use With</u>
- 8. Troubleshooting

#### 9. <u>Register Your Product</u>

- 10. Live Agent Help
- 11. <u>Rate This Guide</u>
- 12. Advocate for Us

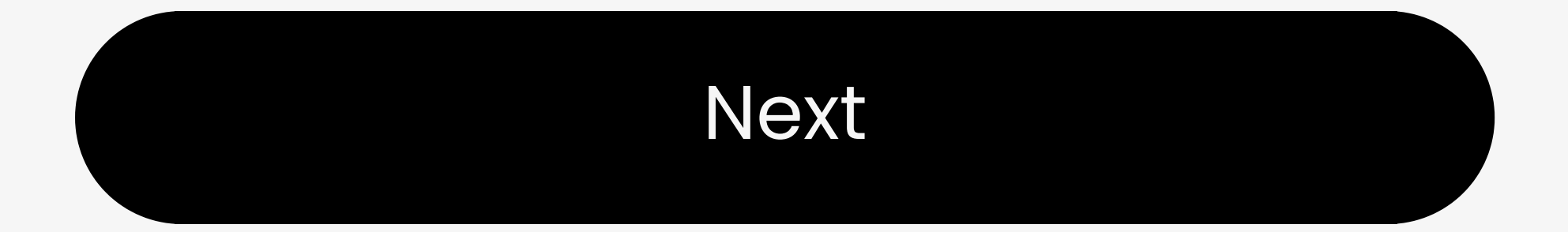

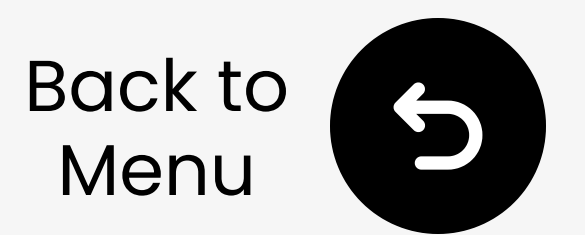

## 1. Before You Start

Wireless TV headphones - hear clearly without disturbing others.

- Base = transmitter + charger
- Use as a set for low latency, stable connection, and high volume
- Headphones also work with phones
- Transmitter supports up to 100
   Opera Plus headphones

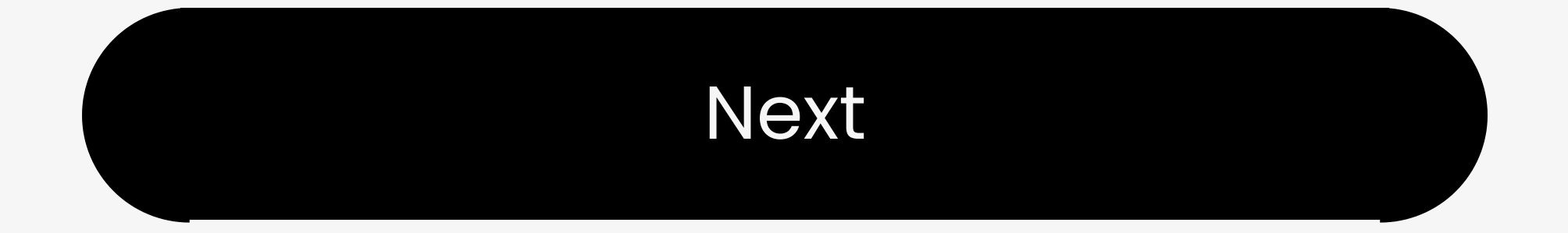

### **Warning**

You're about to leave this setup guide and visit an external link.

To come back here again, please use your browser's "back" button or re-scan the QR code on your device.

#### <u>Proceed</u> ↗

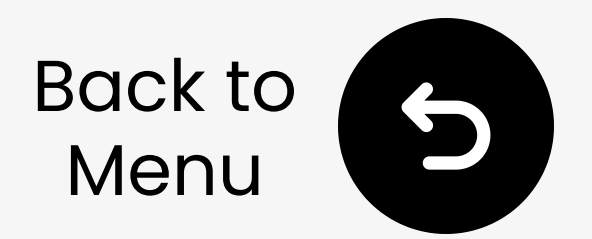

## 2. How to Charge

- Charging: Solid red
- Full: LED off (~2 hrs)
- Low battery: Blinking red (headphone)
- Playtime: up to 20 hrs

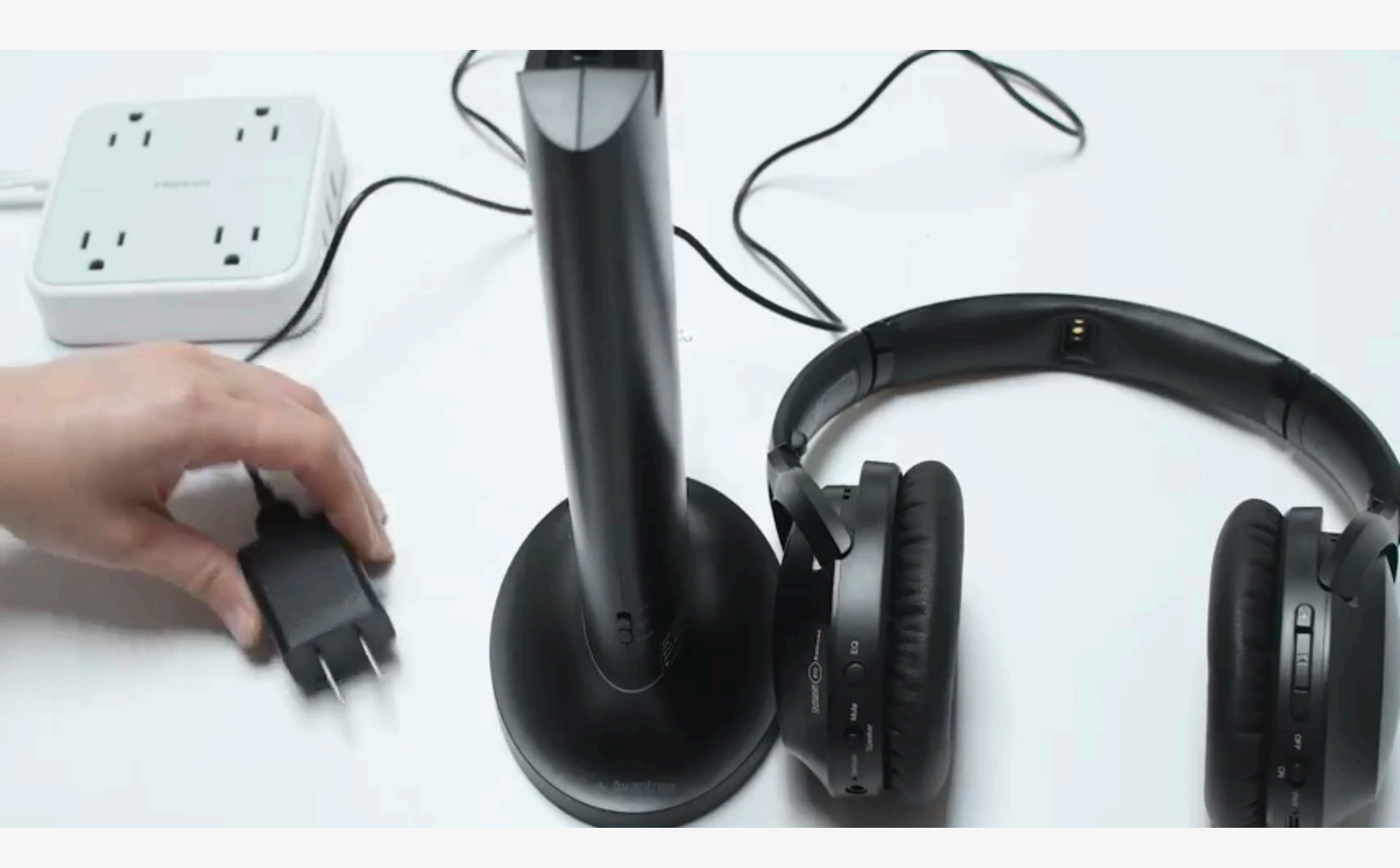

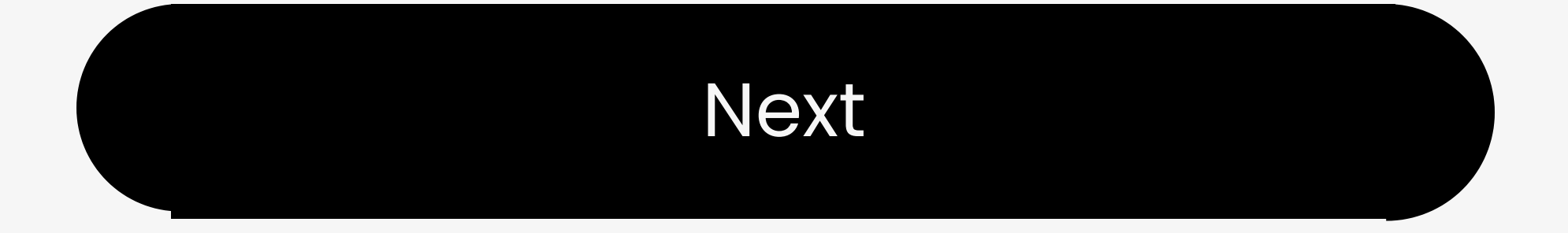

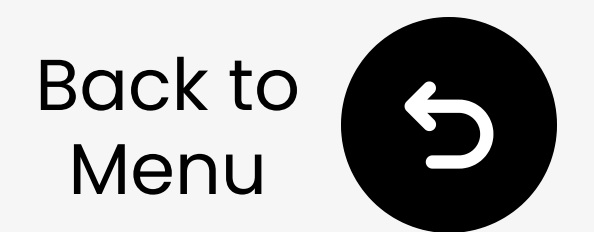

#### **Choose Mode**

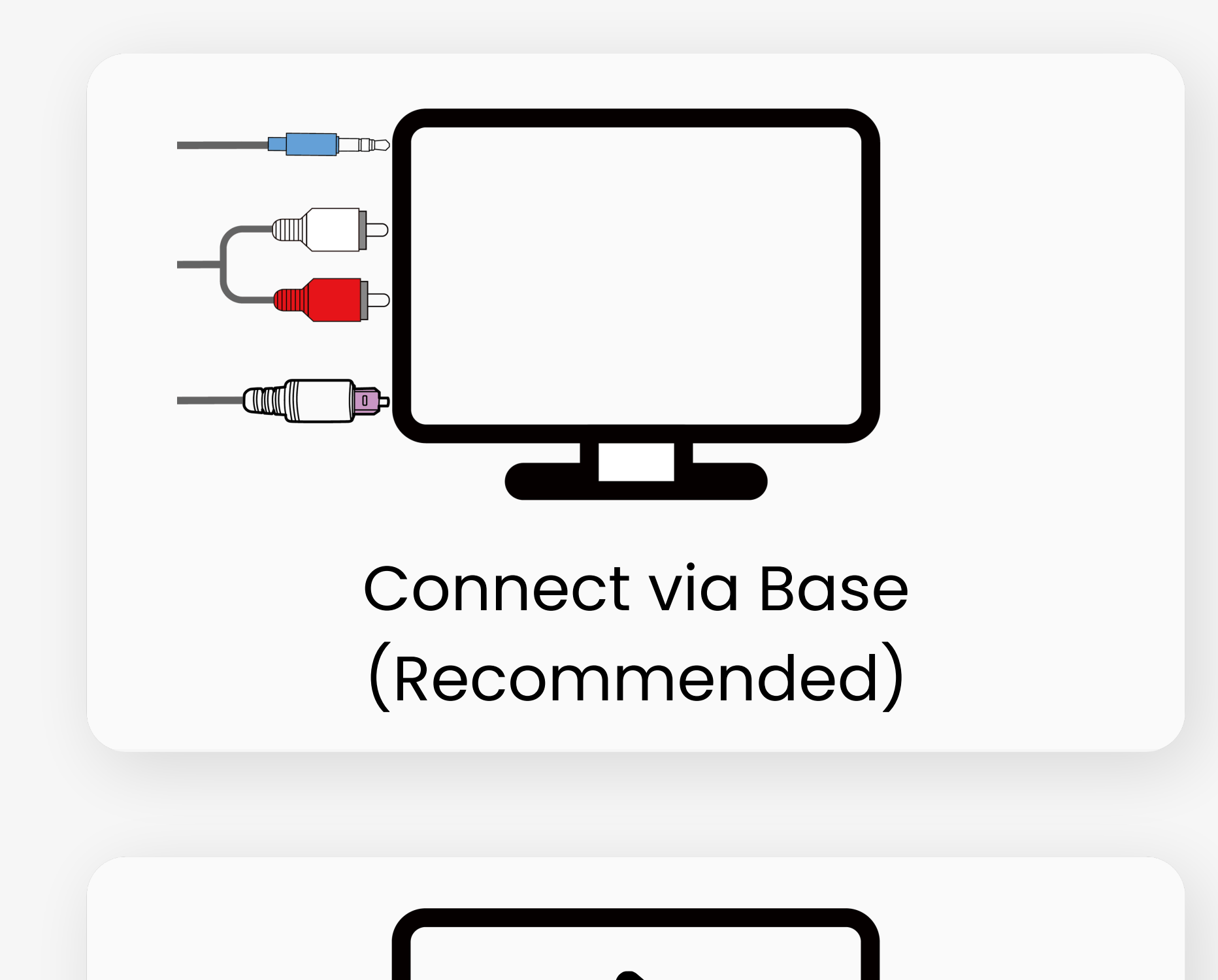

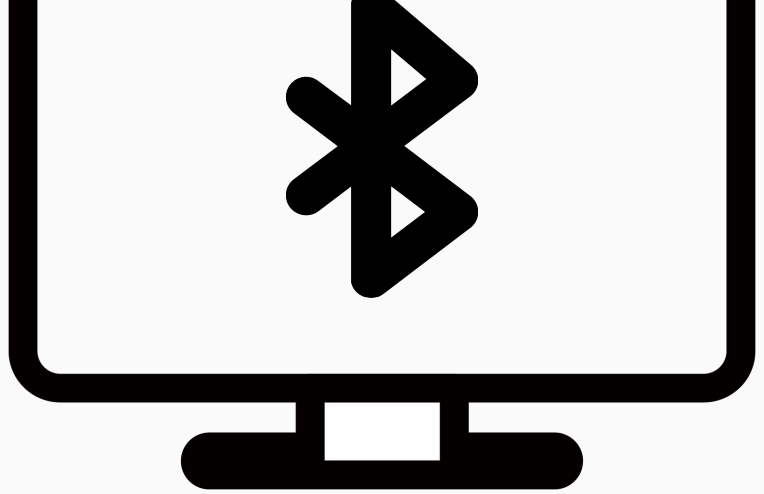

#### Connect via TV Bluetooth

### **Warning**

You're about to leave this setup guide and visit an external link.

To come back here again, please use your browser's "back" button or re-scan the QR code on your device.

#### <u>Proceed</u> ↗

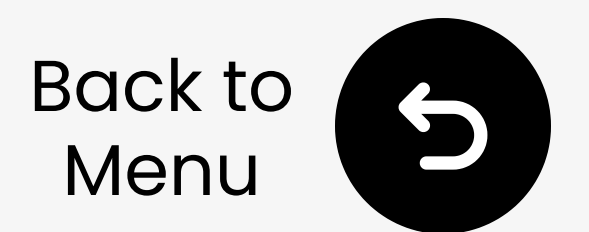

#### **Select Connection Type**

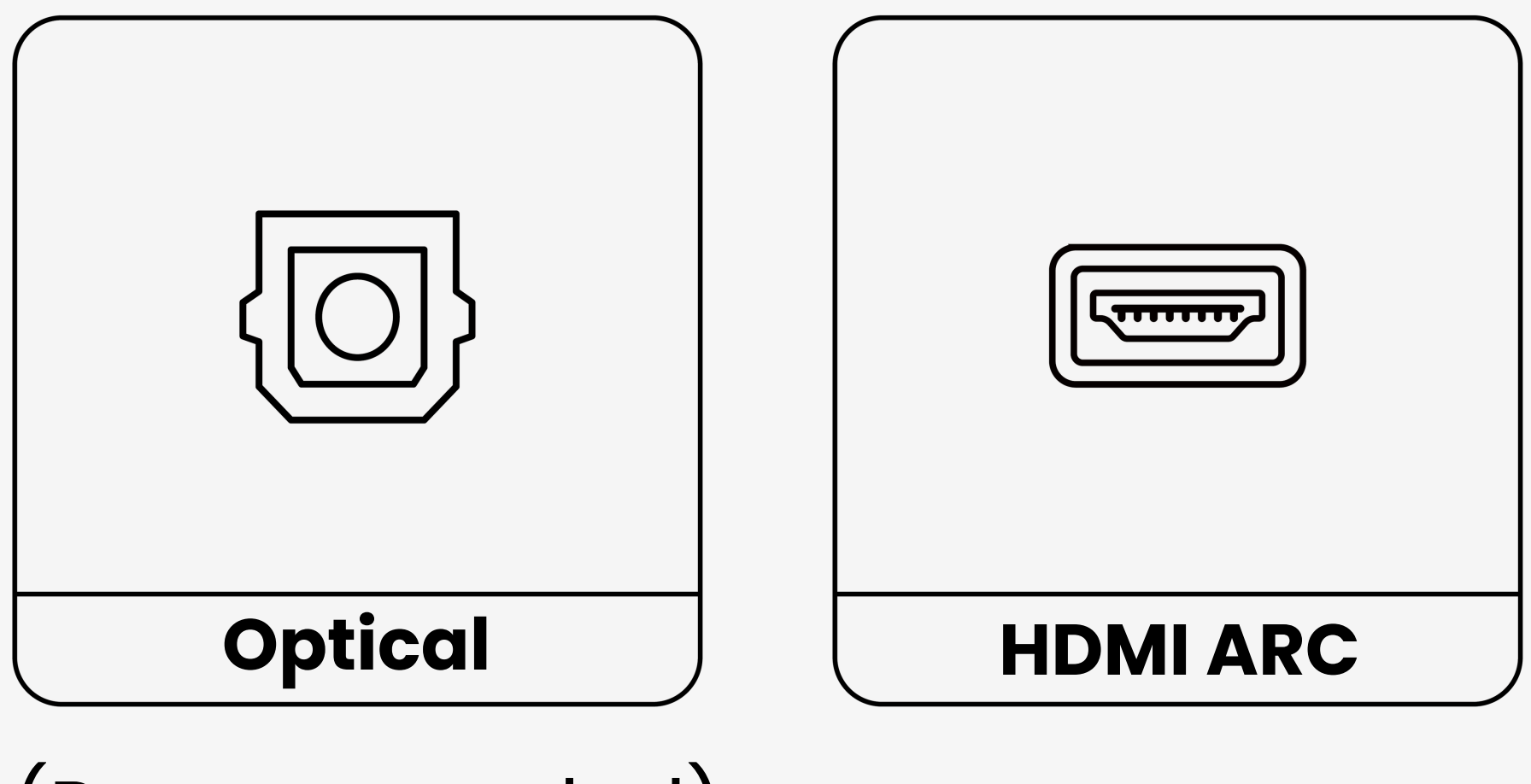

(Recommended)

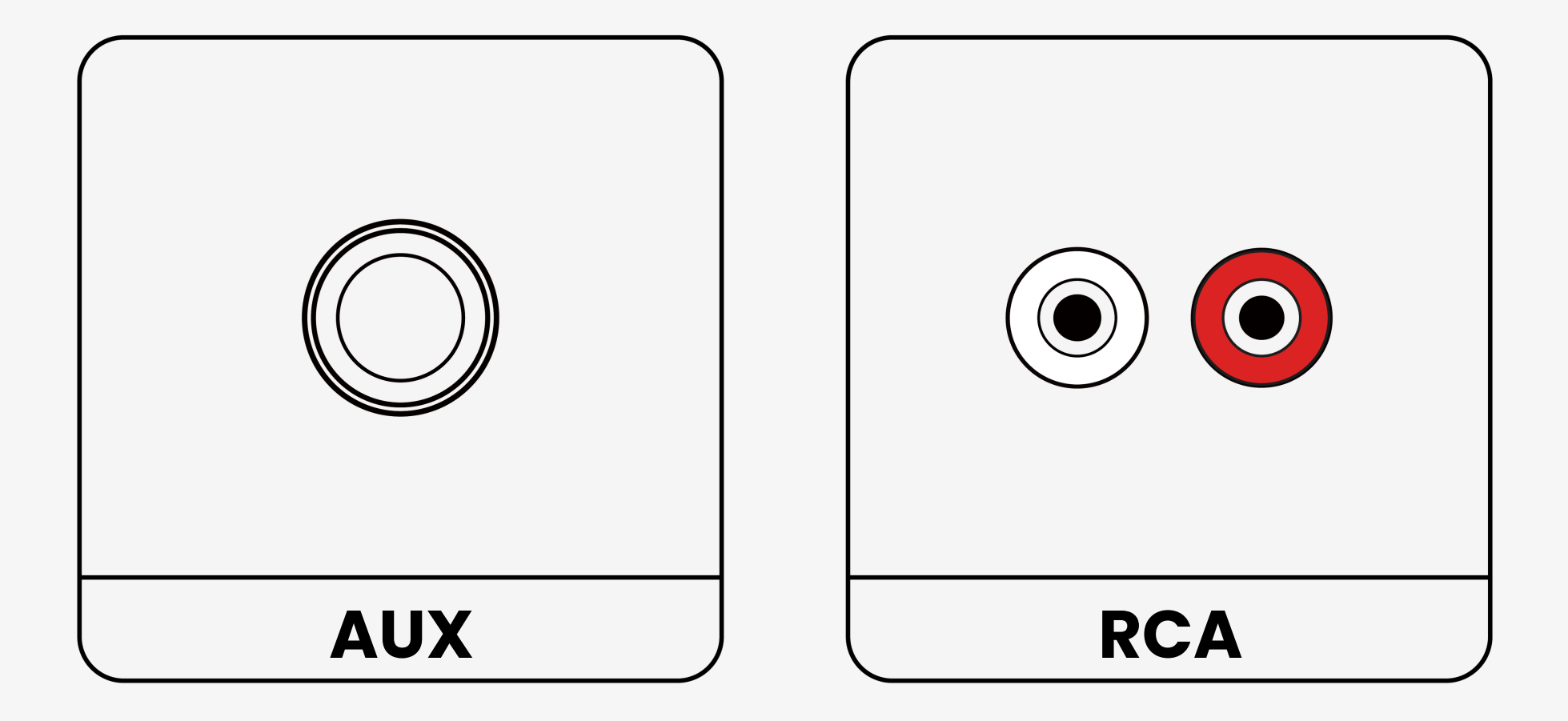

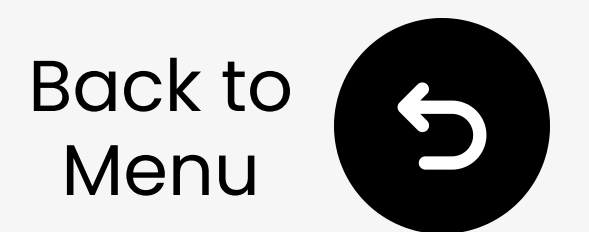

#### **3.1 Connect Cables**

12 Plug USB-C cable into power near TV.

28 Plug Optical cable into TV's **Optical Out** & transmitter's **OPT**.
38 Slide Input Selector to **OPT**.

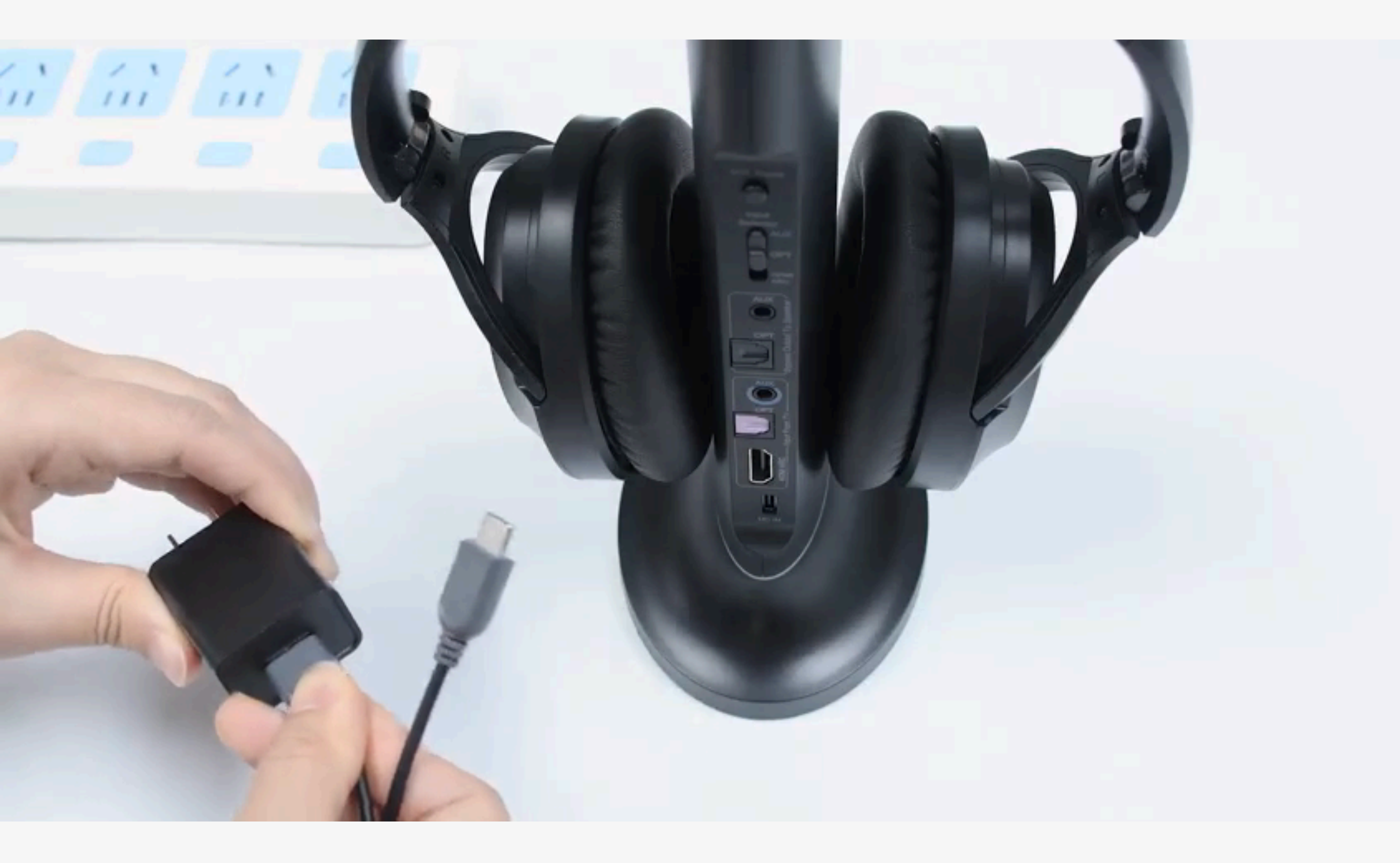

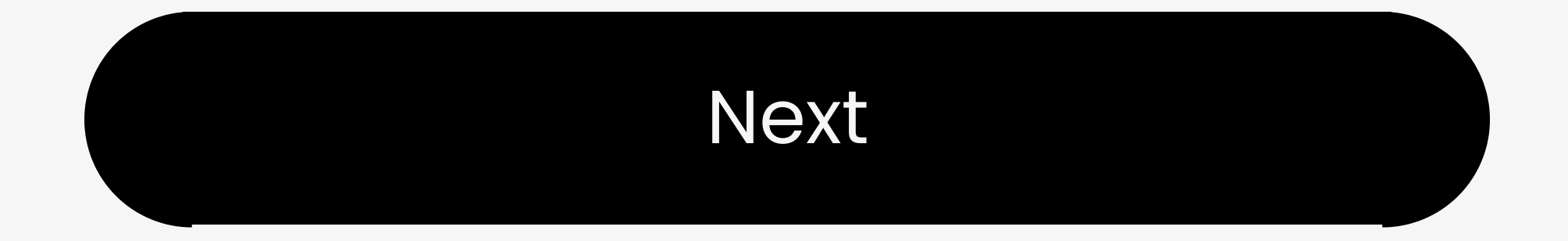

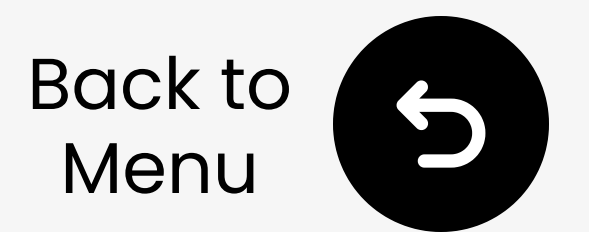

#### **3.2 Adjust TV Sound Settings**

III Go to: Settings > Sound > Sound
Output, select **Optical**.
2III Set audio format to PCM to avoid no sound.

|      | Sound        |          |
|------|--------------|----------|
| -12  | Sound Output | Optical  |
| -Tab | Sound Mode   | Standard |

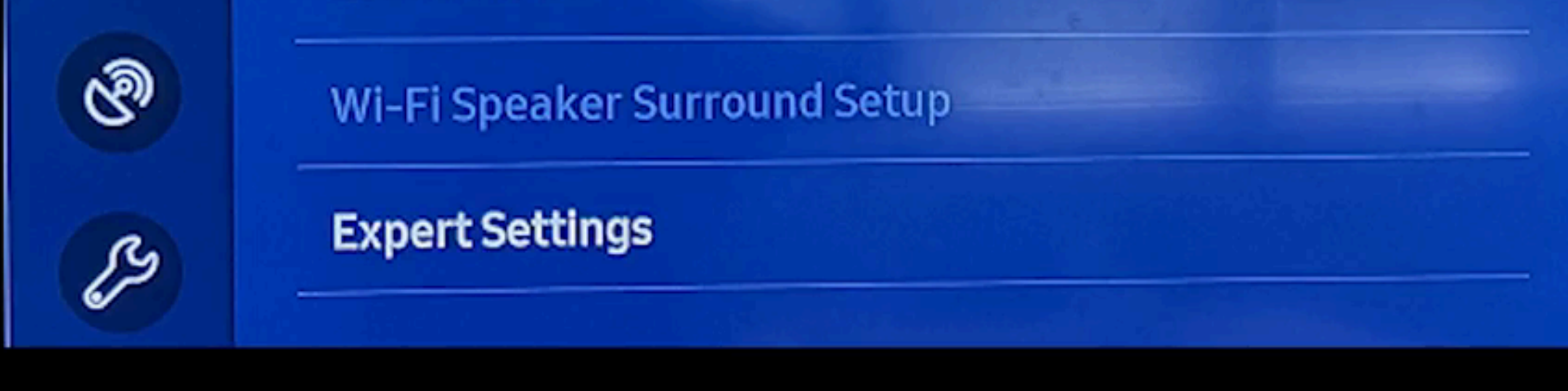

#### See TV audio setup by brand 7

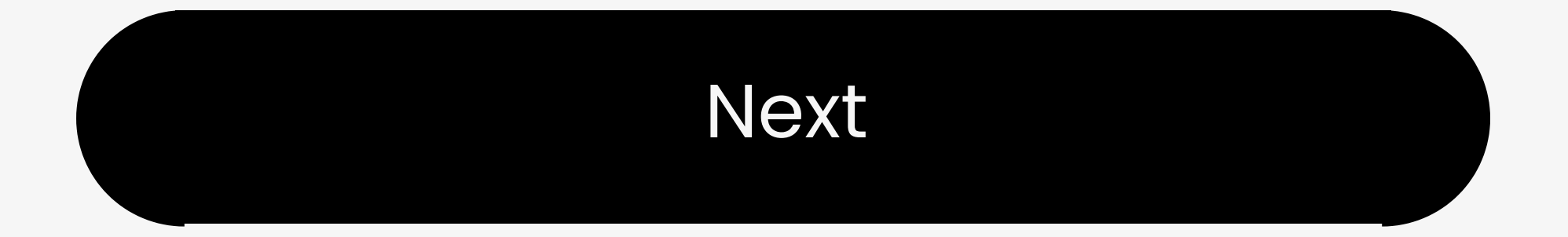

### **Warning**

You're about to leave this setup guide and visit an external link.

To come back here again, please **use your browser's "back" button** or re-scan the QR code on your device.

#### <u>Proceed</u> ↗

### **Warning**

You're about to leave this setup guide and visit an external link.

To come back here again, please **use your browser's "back" button** or re-scan the QR code on your device.

#### <u>Proceed</u> ↗

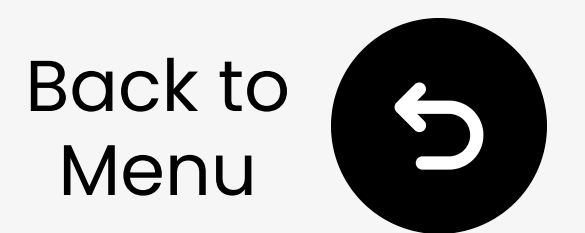

#### **3.3 Pair Transmitter & Headphones**

III Slide transmitter to ON, headphones to TV/Base. They will auto-connect (Both solid blue).

2🛛 Play a video - Audio signal LED solid **white** for 2 min.

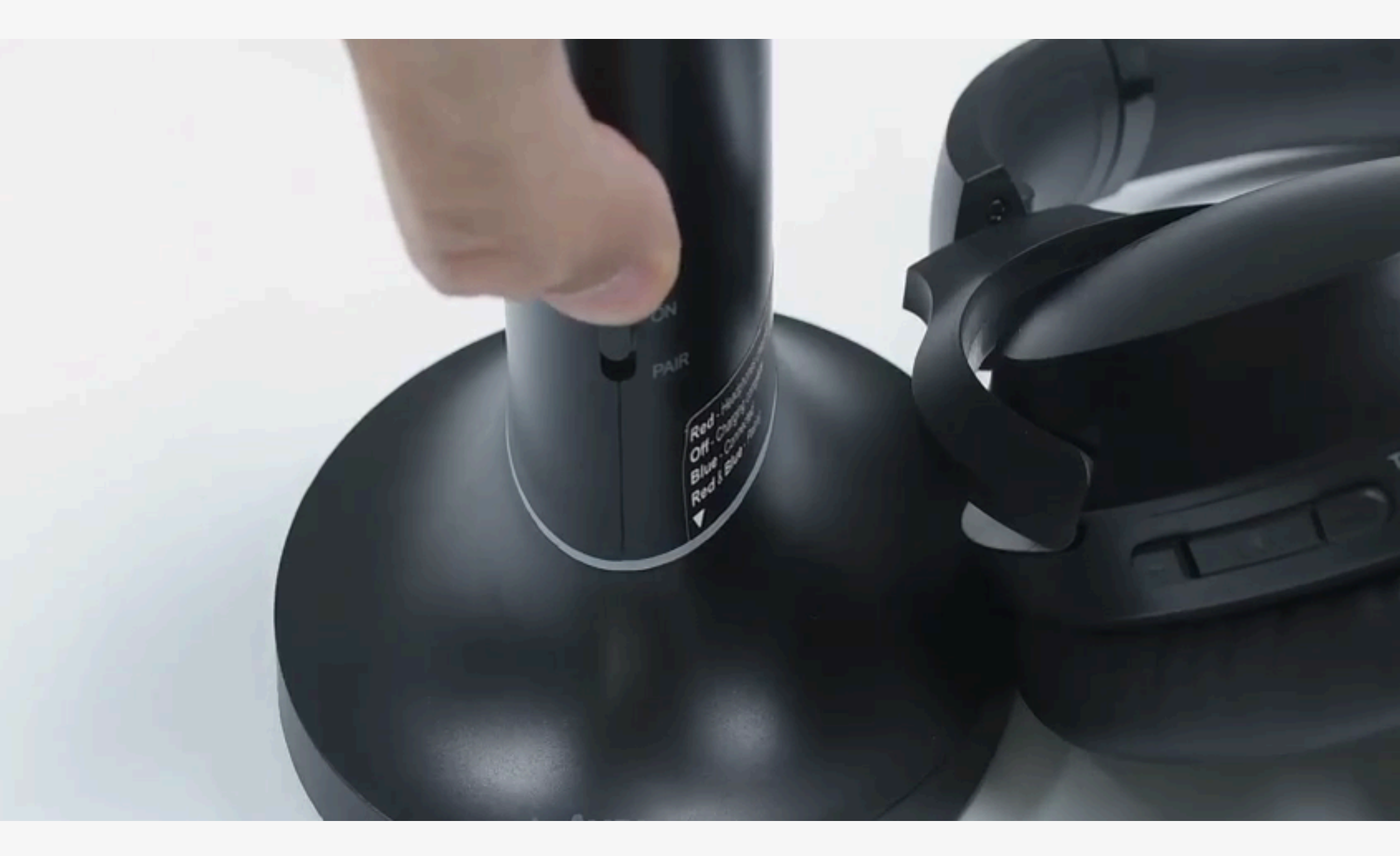

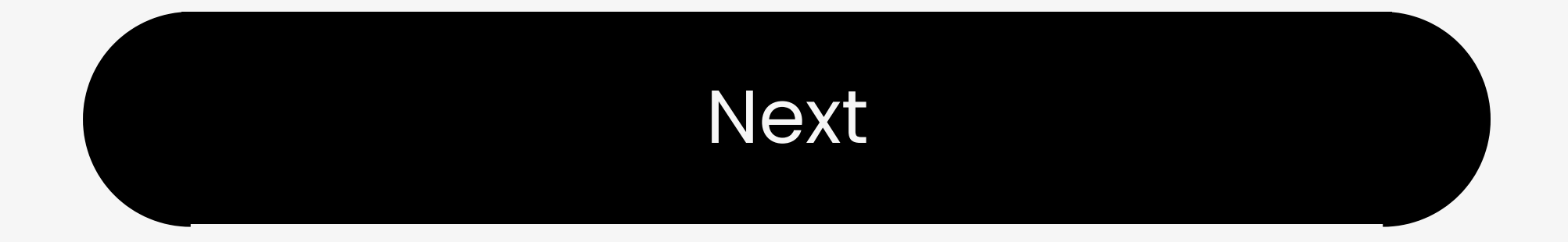

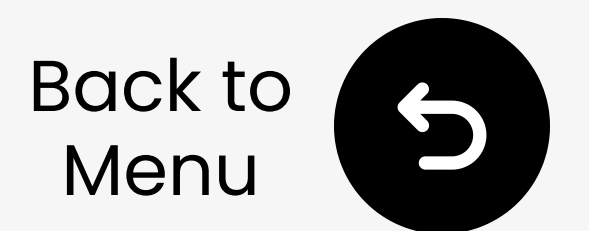

#### 3.1 Connect Cables

12 Plug USB-C cable into power near TV.

21 Plug AUX cable into TV's **headphone jack** & transmitter's **AUX**.

3 Slide Input Selector to **AUX**.

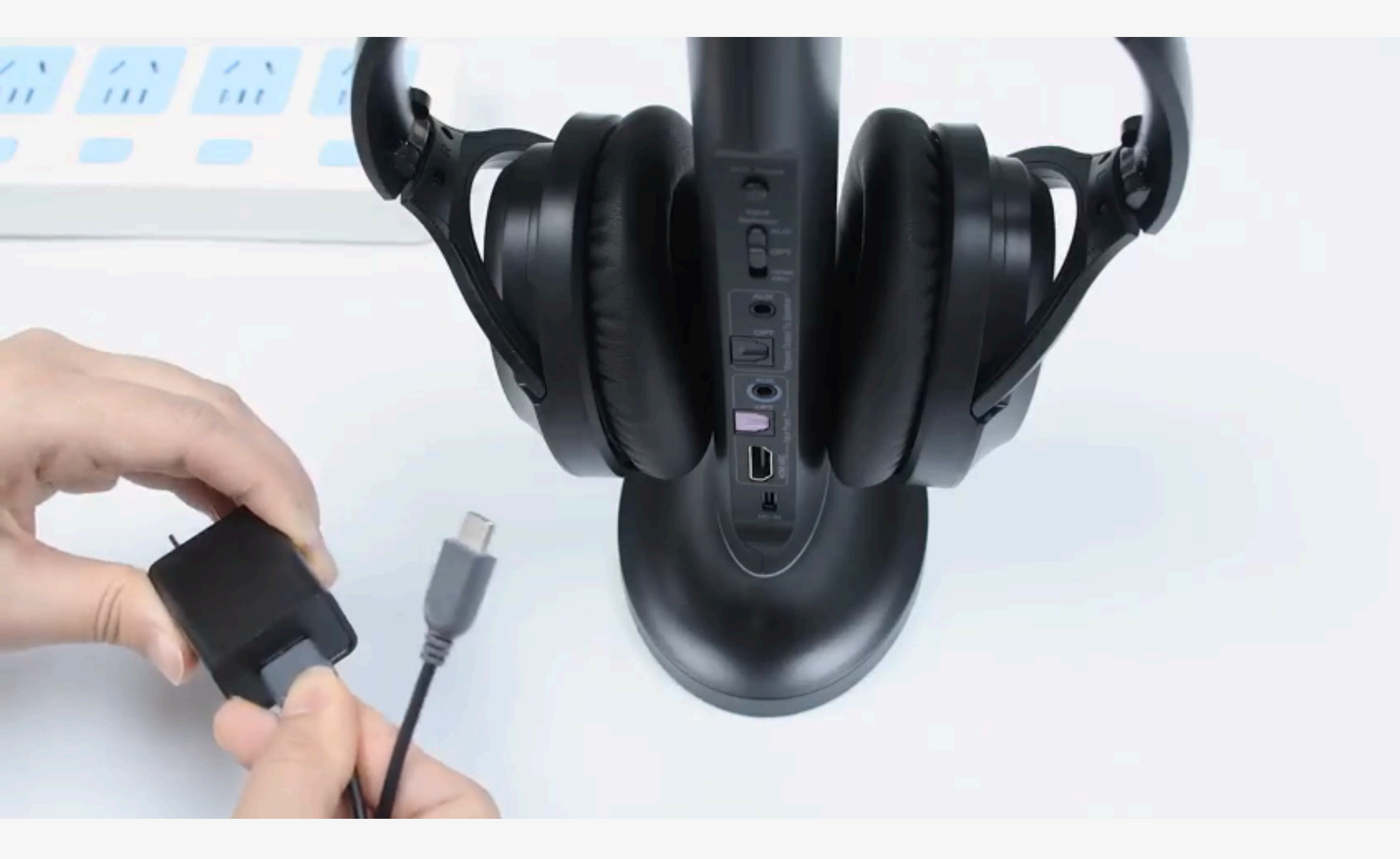

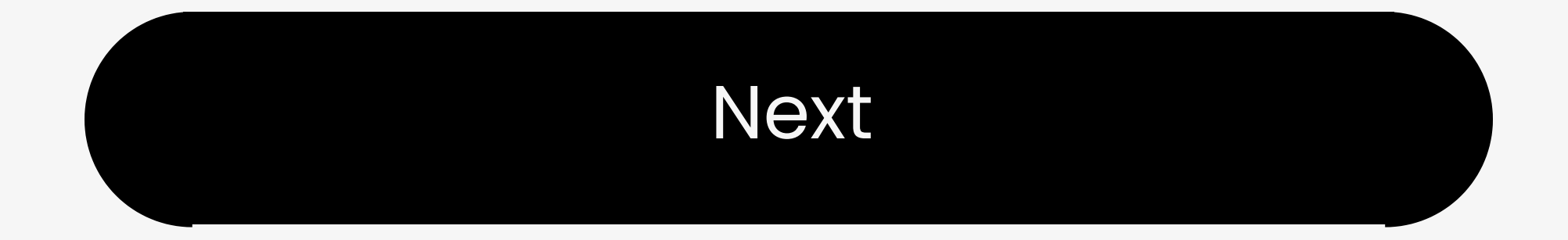

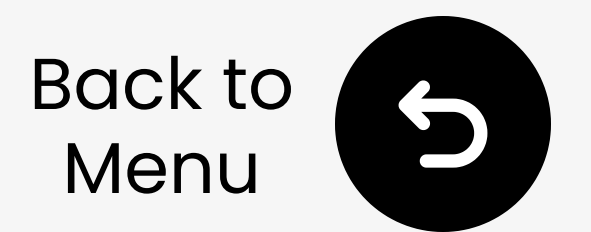

#### **3.2 Adjust TV Sound Settings**

Go to: Settings > Sound > Sound > Output, select **Headphones**.

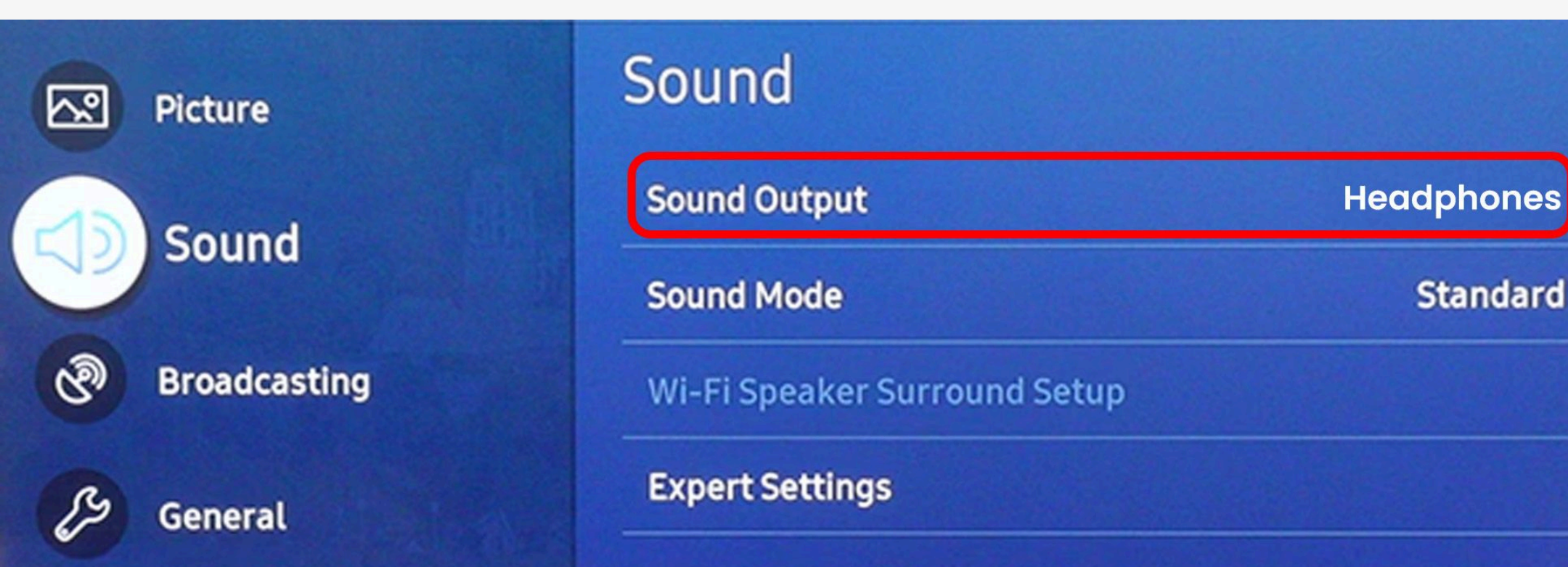

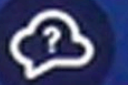

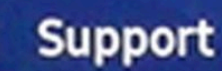

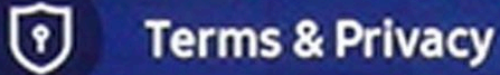

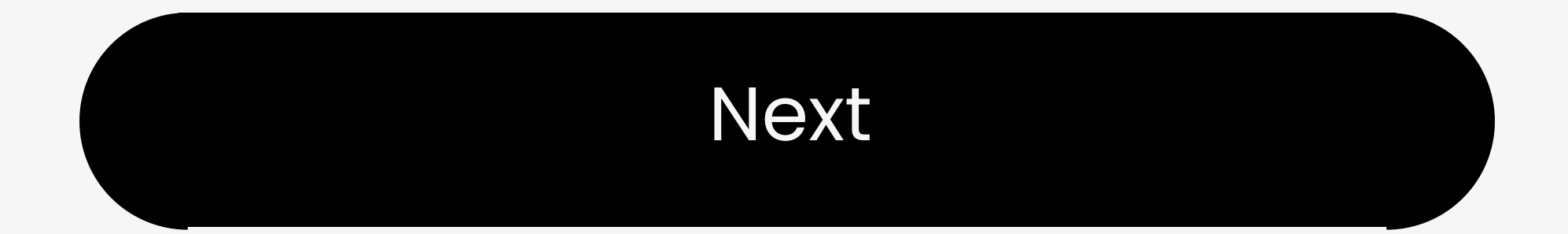

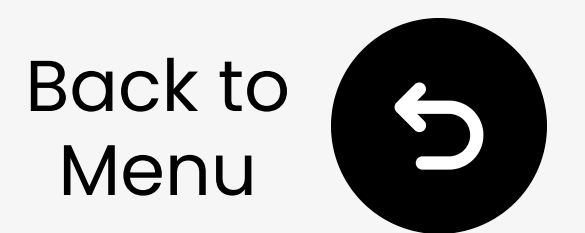

#### **3.3 Pair Transmitter & Headphones**

III Slide transmitter to ON, headphones to TV/Base. They will auto-connect (Both solid blue).

21 Play a video - Audio signal LED solid **white** for 2 min.

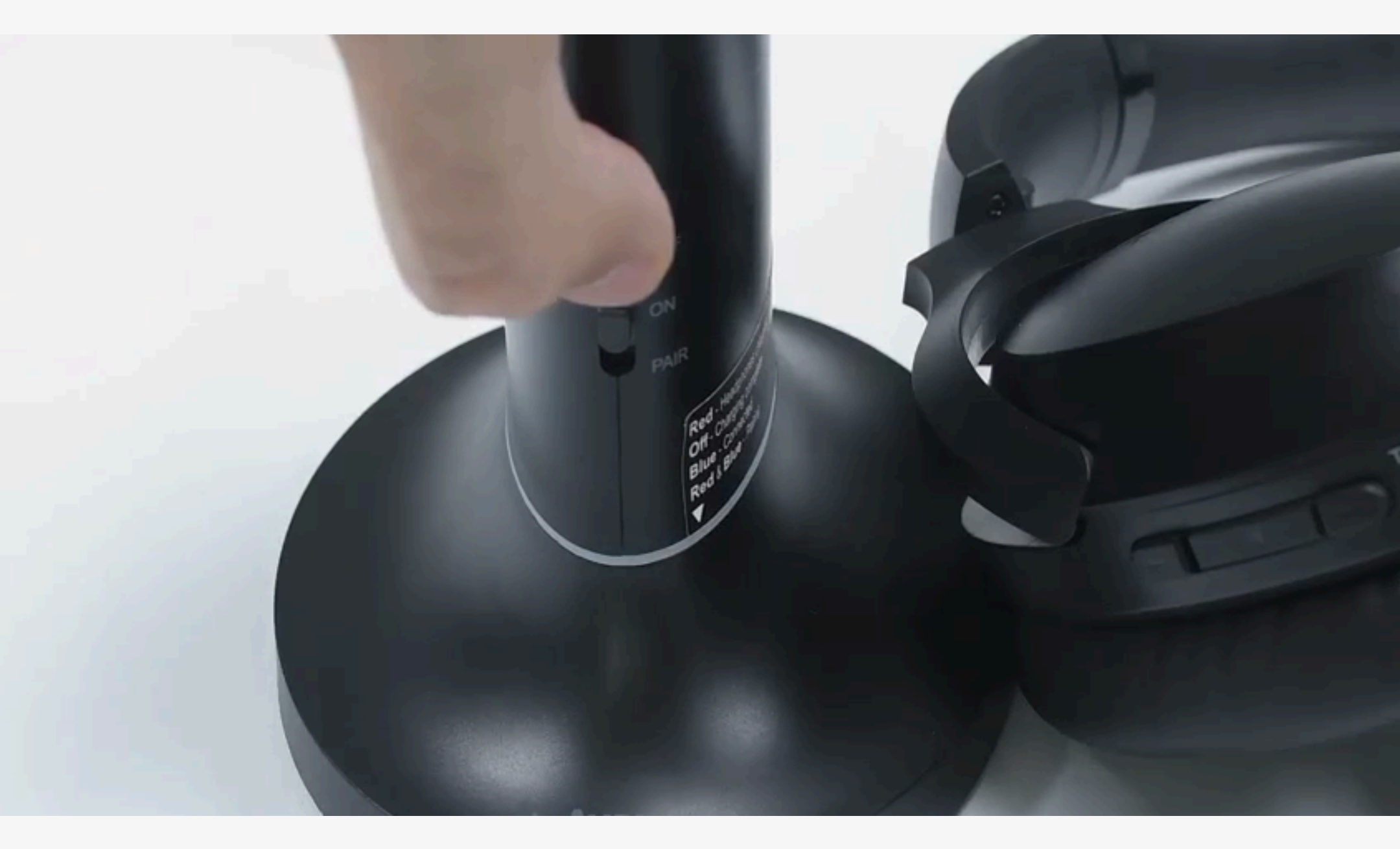

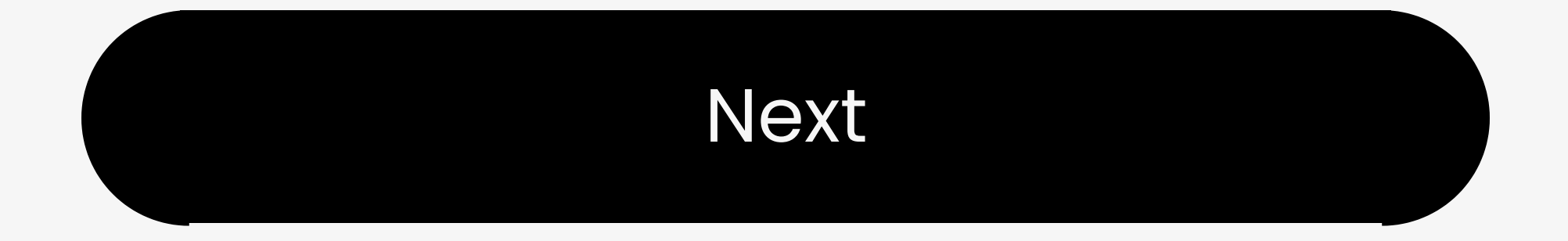

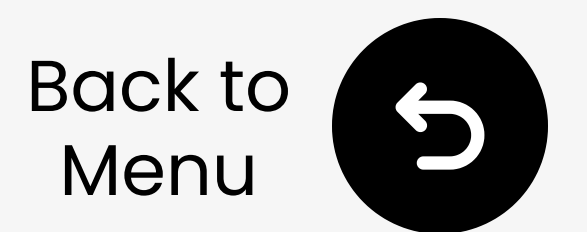

#### 3.1 Connect Cables

18 Plug USB-C cable into power near TV.28 Use RCA ports labeled Audio Out.

- RCA to AUX adapter **NOT** included.
- Contact us for a free one if needed.
  3

  Slide Input Selector to AUX.

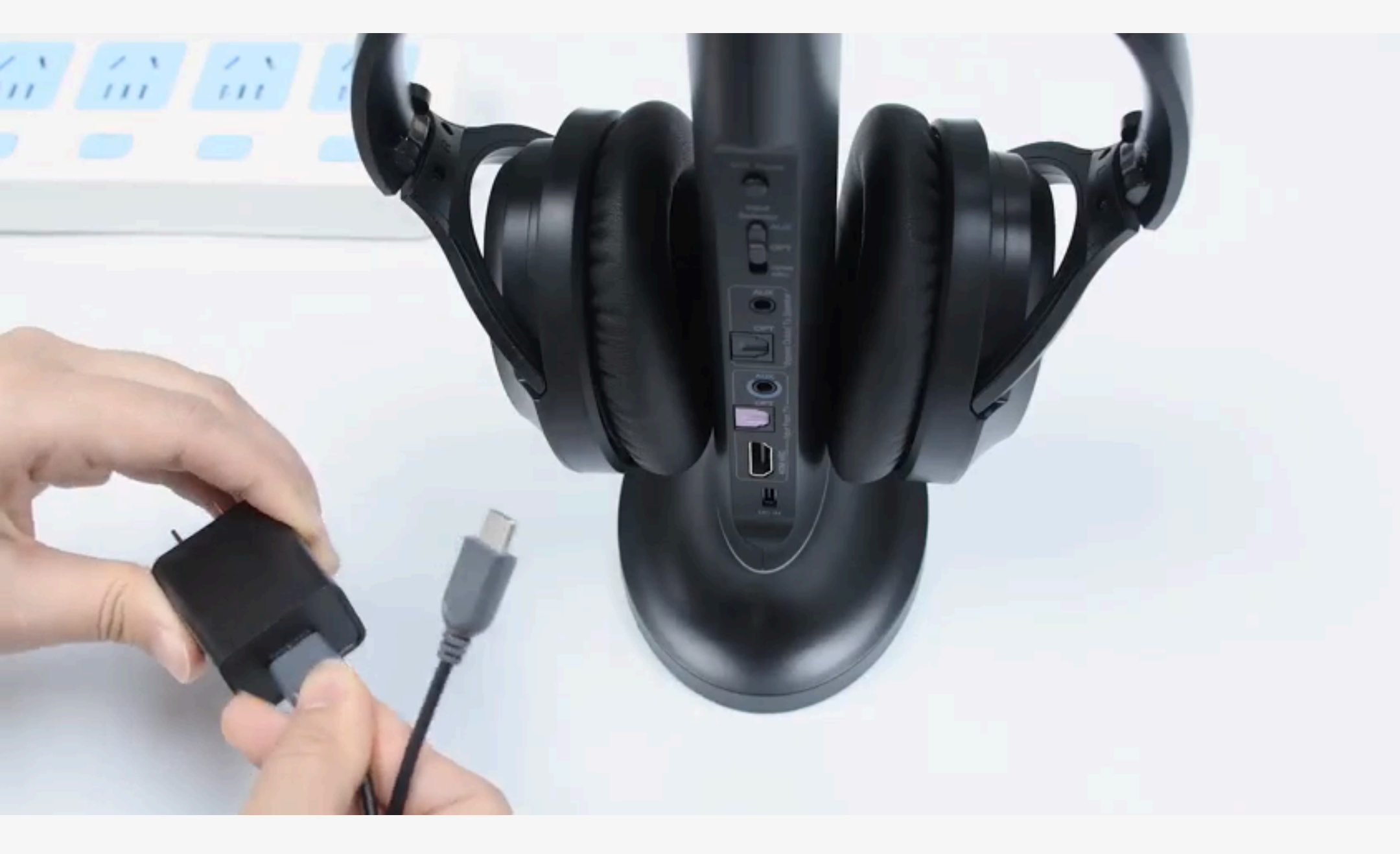

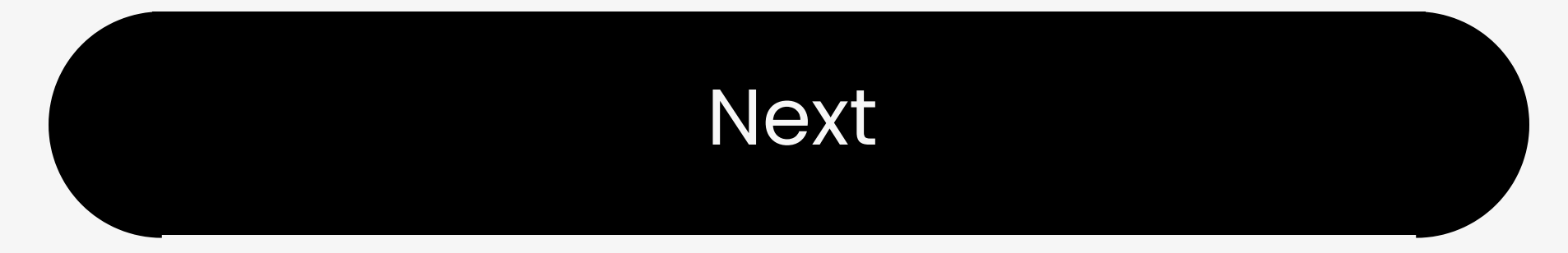

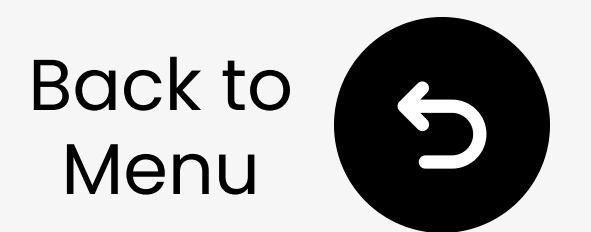

#### **3.2 Adjust TV Sound Settings**

Go to: Settings > Sound > Sound > Output, select **Headphones**.

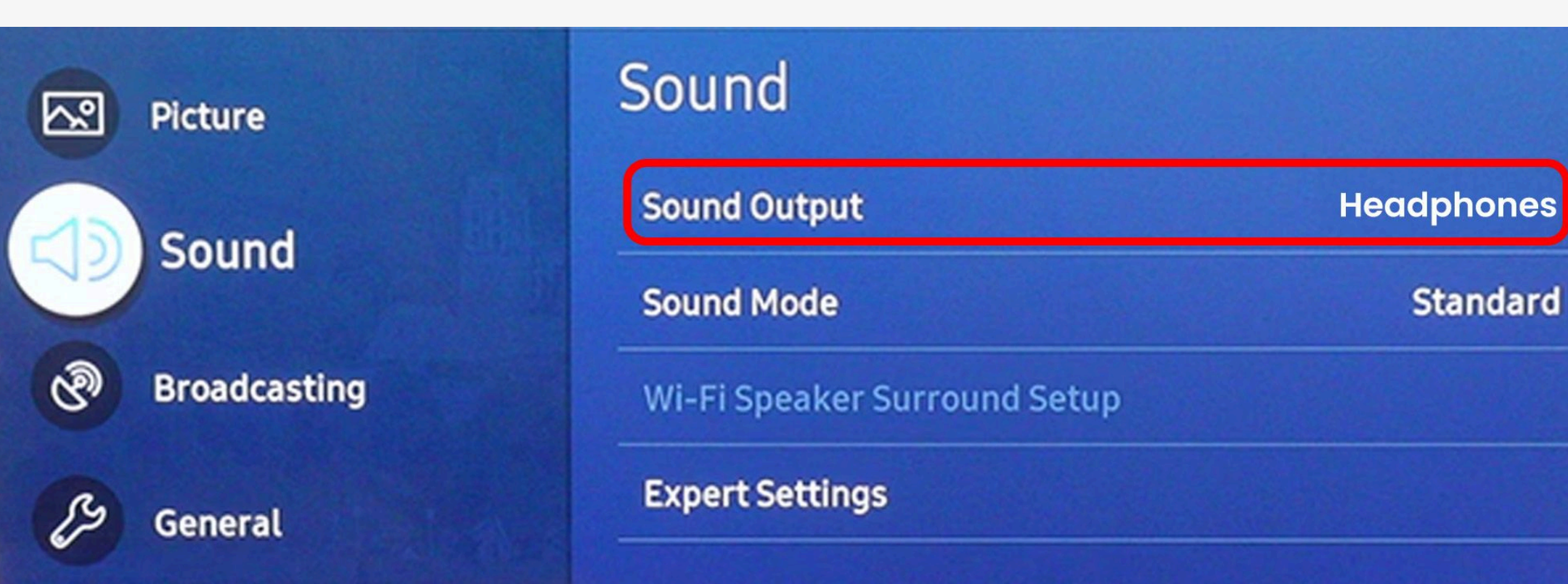

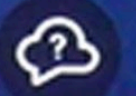

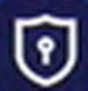

#### **Terms & Privacy**

Support

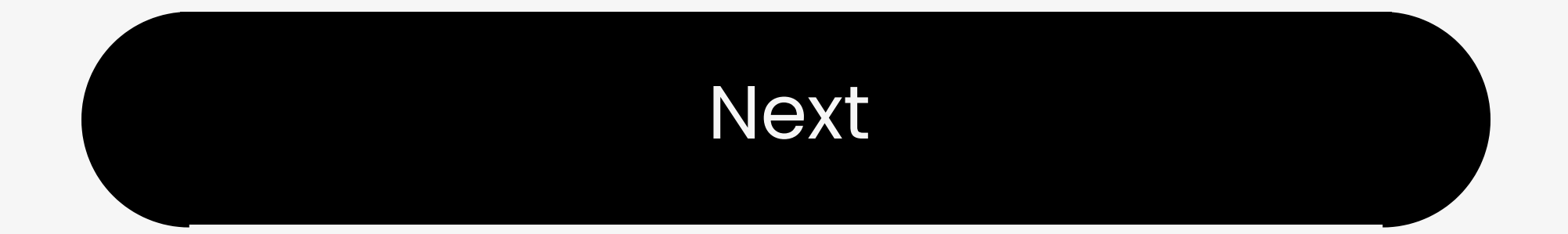

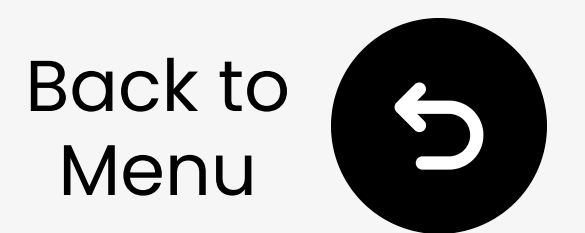

#### **3.3 Pair Transmitter & Headphones**

III Slide transmitter to ON, headphones to TV/Base. They will auto-connect (Both solid blue).

21 Play a video - Audio signal LED solid **white** for 2 min.

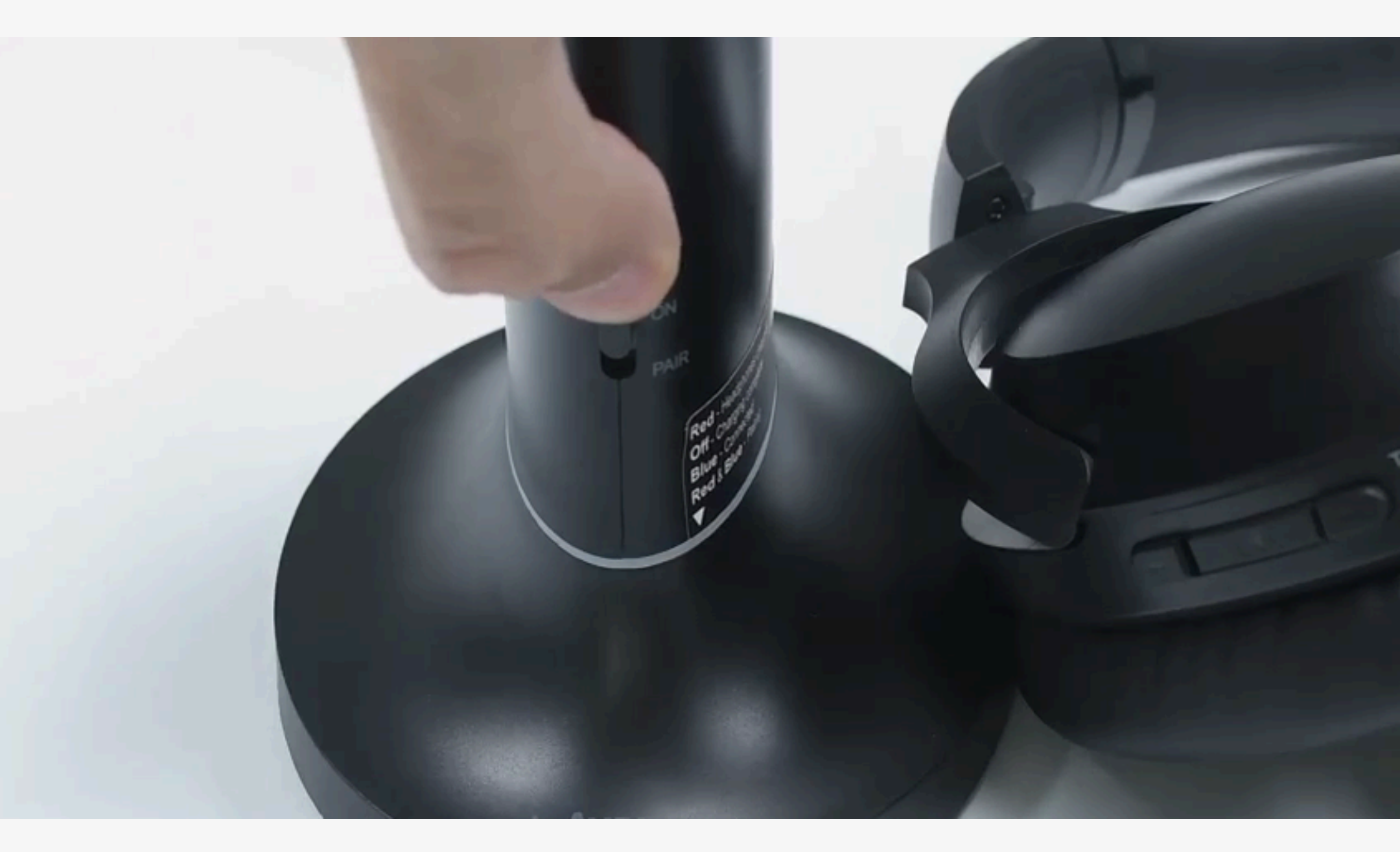

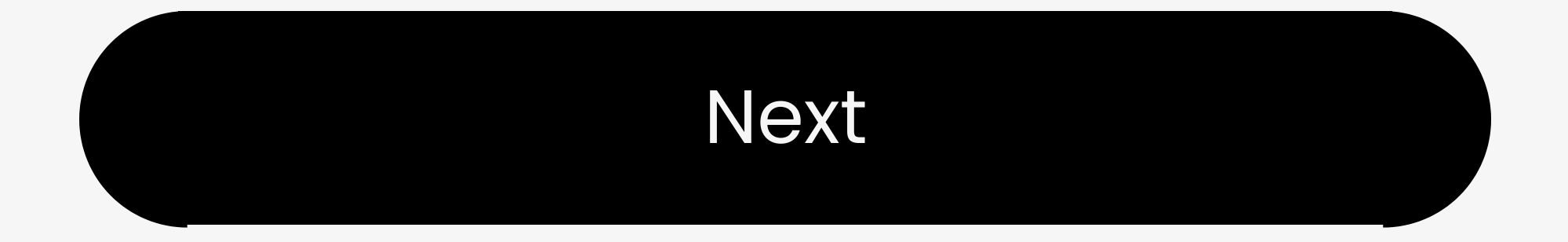

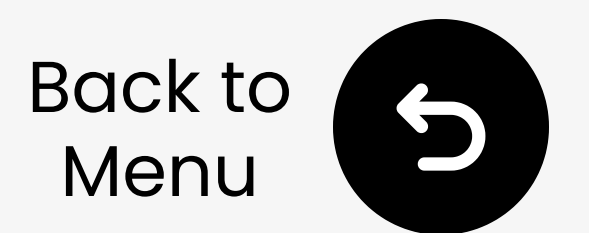

#### 3.1 Connect Cables

- 12 Plug USB-C cable into power near TV.
- 22 Plug HDMI cable (not included) into TV's HDMI port labeled **eARC/ARC** & transmitter's **HDMI ARC**.
- 3 Slide Input Selector to HDMI ARC.

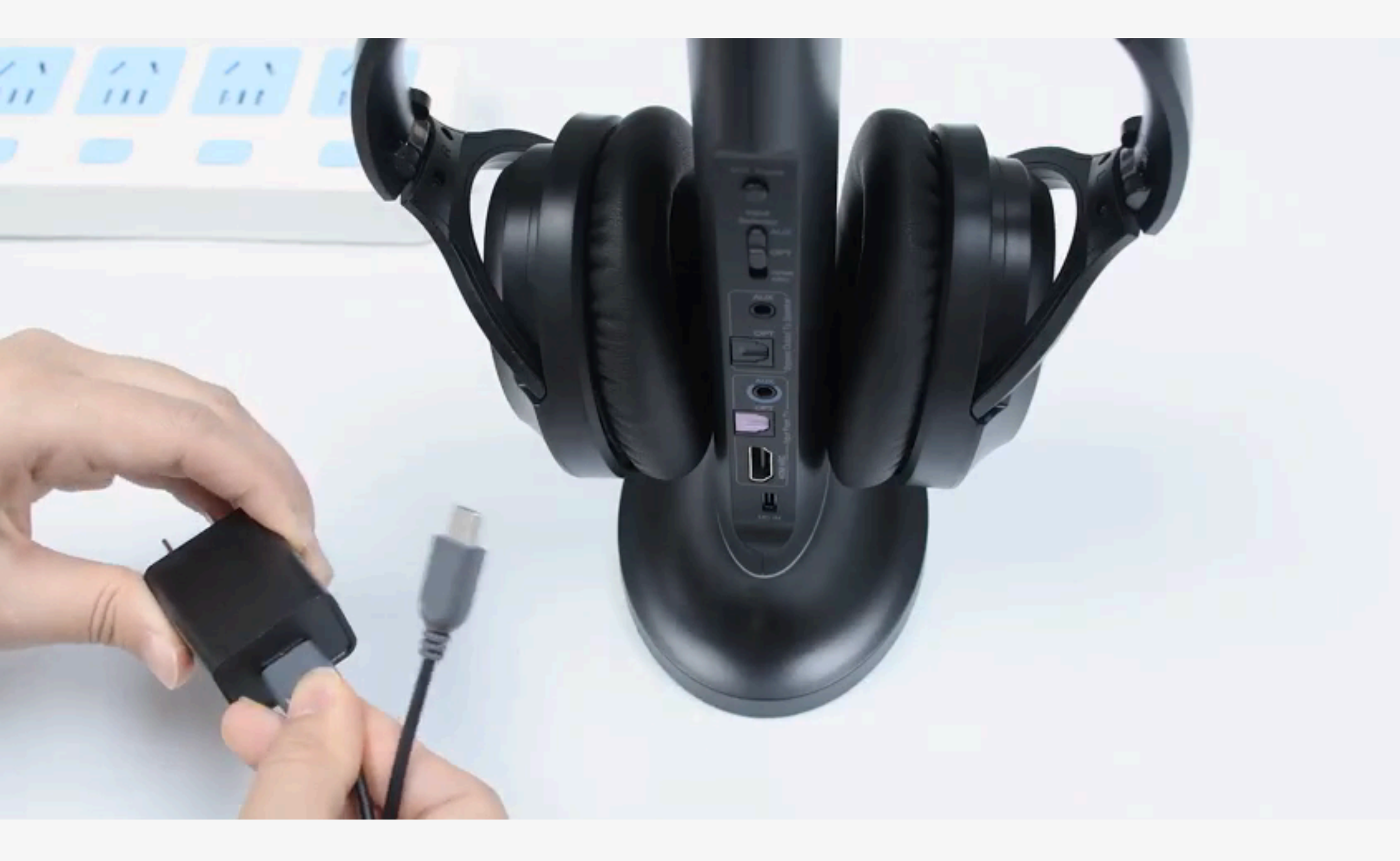

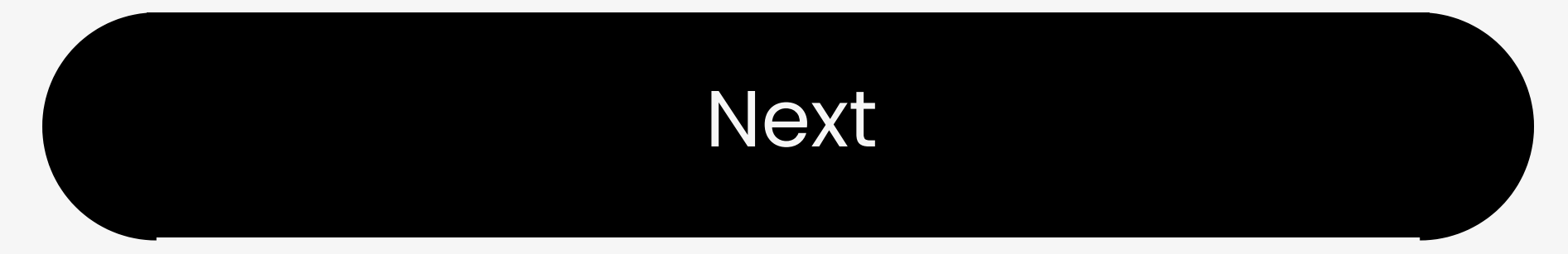

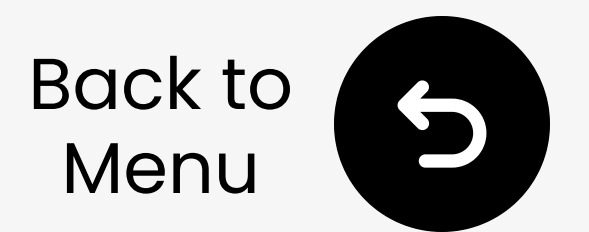

#### **3.2 Adjust TV Sound Settings**

Go to: Settings > Sound > Expert Settings:

12 Turn off eARC if supported.

22 Set output audio to PCM to avoid no sound.

| 2    | Expert Settings            |              |            | Select the digital audio<br>output format. When Pass- |
|------|----------------------------|--------------|------------|-------------------------------------------------------|
| r12  | Balance                    |              |            | through is selected, the input audio will be sent to  |
| -Tab | Equaliser                  |              |            | the receiver without any processing. This option is   |
| ଔ    | HDMI-eARC Mode             |              | Off        | only supported when the source is HDMI and the        |
| B    | Digital Output Audio For   | РСМ          | ۲          | receiver is connected via<br>HDMI-eARC.               |
|      | Digital Output Audio Delay | Auto         |            |                                                       |
| 3    | Dolby Atmos Compatibility  | Pass-through |            |                                                       |
| 0    | Auto Volume                |              | $\bigcirc$ |                                                       |
|      | Cound Ecodback             |              | Canada -   |                                                       |

#### See TV audio setup by brand 7

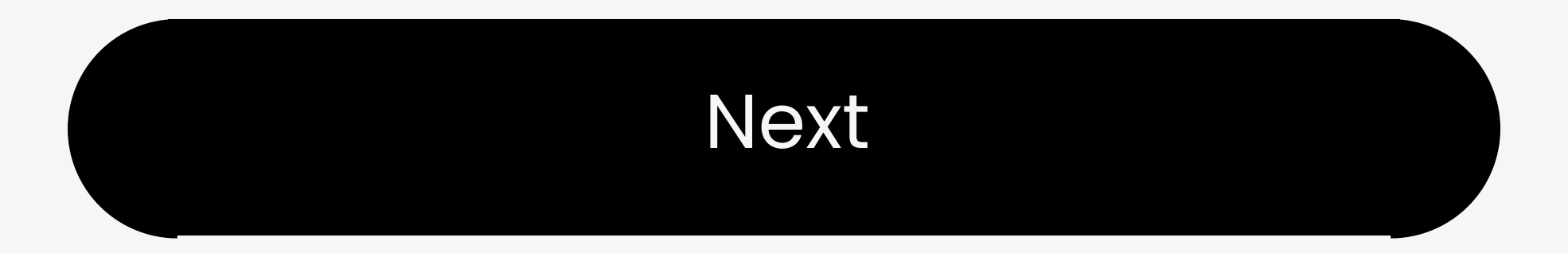

### **Warning**

You're about to leave this setup guide and visit an external link.

To come back here again, please **use your browser's "back" button** or re-scan the QR code on your device.

#### <u>Proceed</u> ↗

### **Warning**

You're about to leave this setup guide and visit an external link.

To come back here again, please **use your browser's "back" button** or re-scan the QR code on your device.

#### <u>Proceed</u> ↗

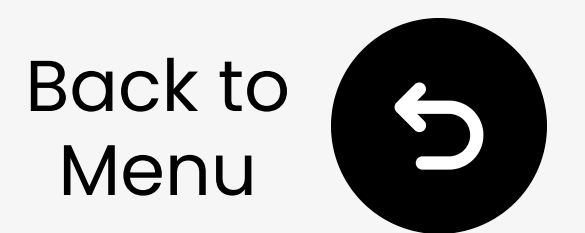

#### **3.3 Pair Transmitter & Headphones**

III Slide transmitter to ON, headphones to TV/Base. They will auto-connect (Both solid blue).

21 Play a video - Audio signal LED solid **white** for 2 min.

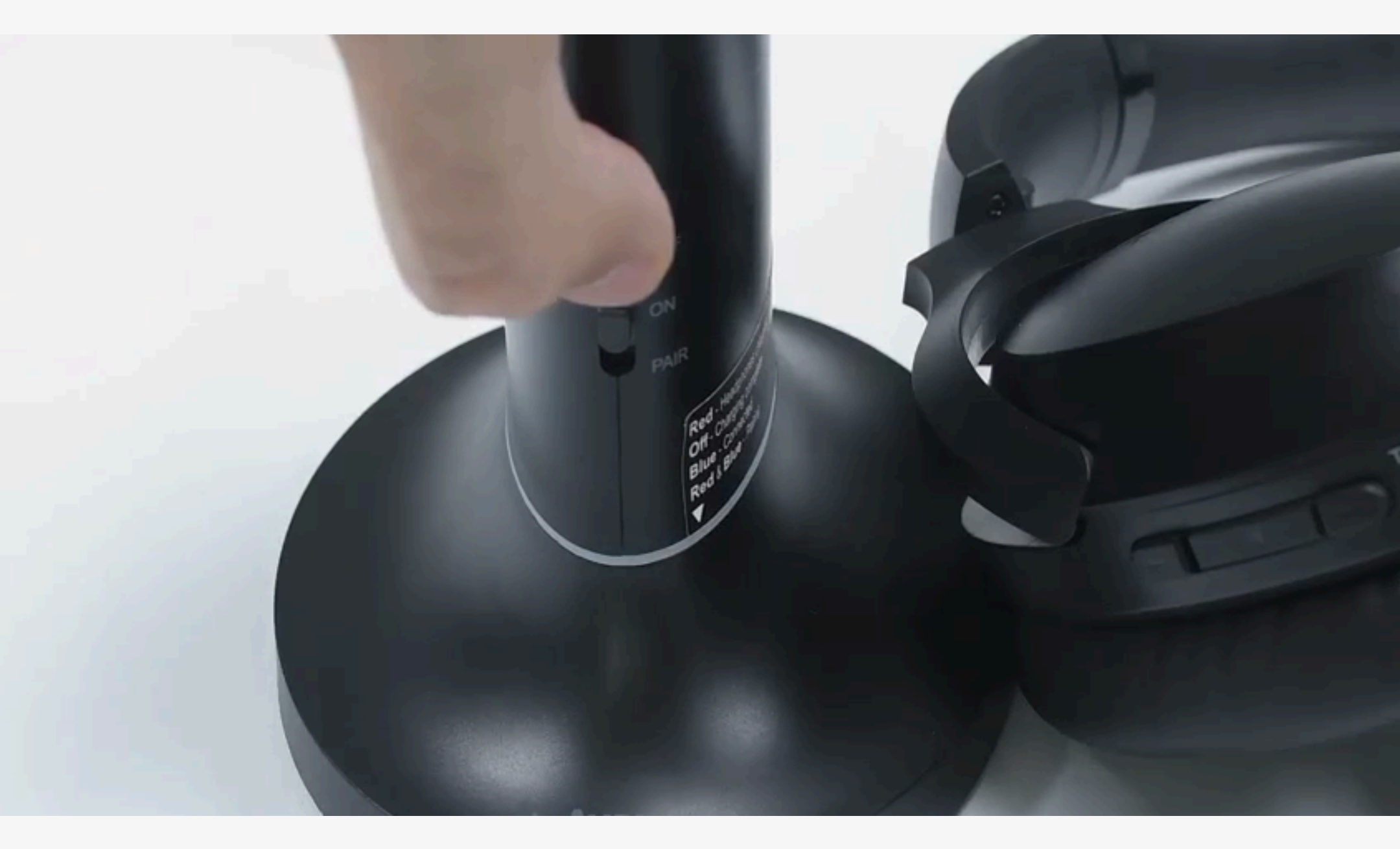

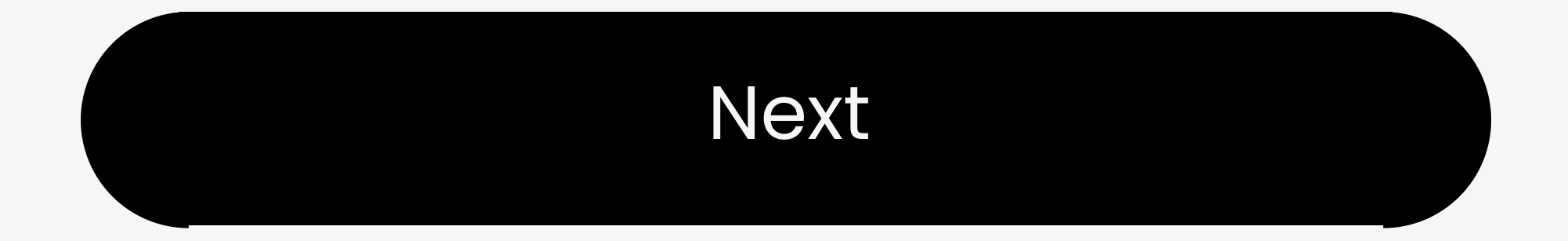

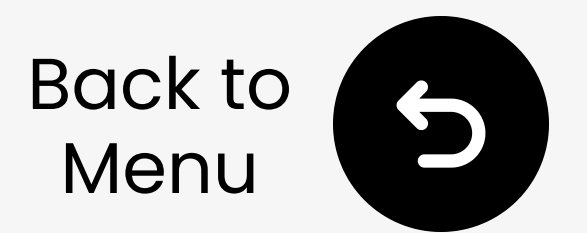

#### **4.1 Enter TV Bluetooth Settings**

Go to: Settings > Sound > Sound Output, select **Bluetooth Speaker List**.

Sound Output

Select an audio device from the list to play TV sound.

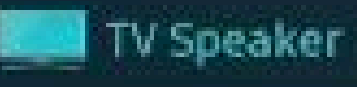

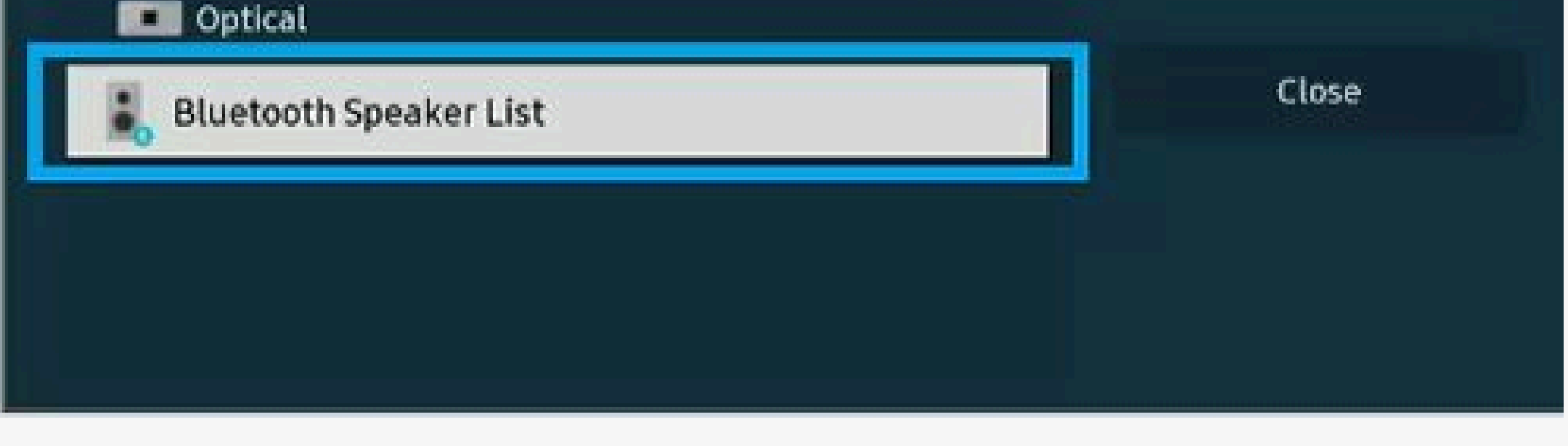

#### See TV audio setup by brand 7

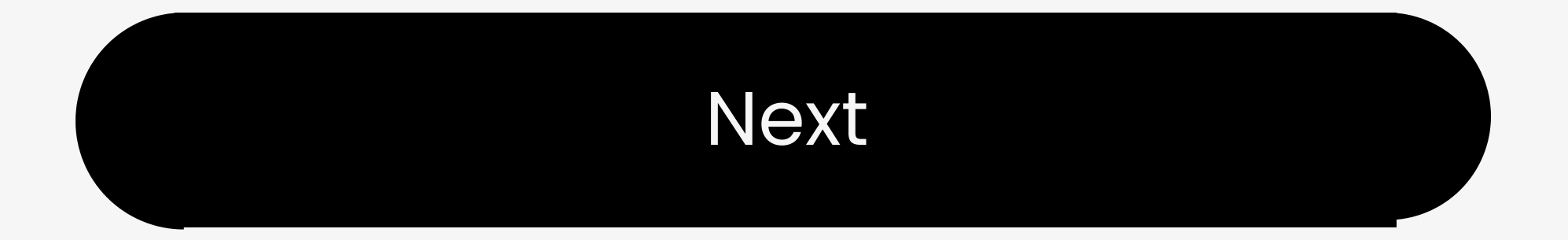

### **Warning**

You're about to leave this setup guide and visit an external link.

To come back here again, please **use your browser's "back" button** or re-scan the QR code on your device.

#### <u>Proceed</u> ↗

### **Warning**

You're about to leave this setup guide and visit an external link.

To come back here again, please **use your browser's "back" button** or re-scan the QR code on your device.

#### <u>Proceed</u> ↗

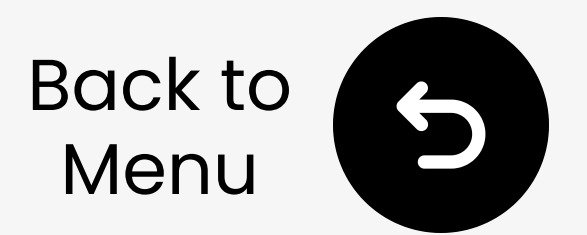

#### **4.2 Put Headphones Into Pairing**

Slide power switch to **Bluetooth/Phone** → enter pairing mode automatically.

If not, press & hold 🛛 until LED blinks red & blue.

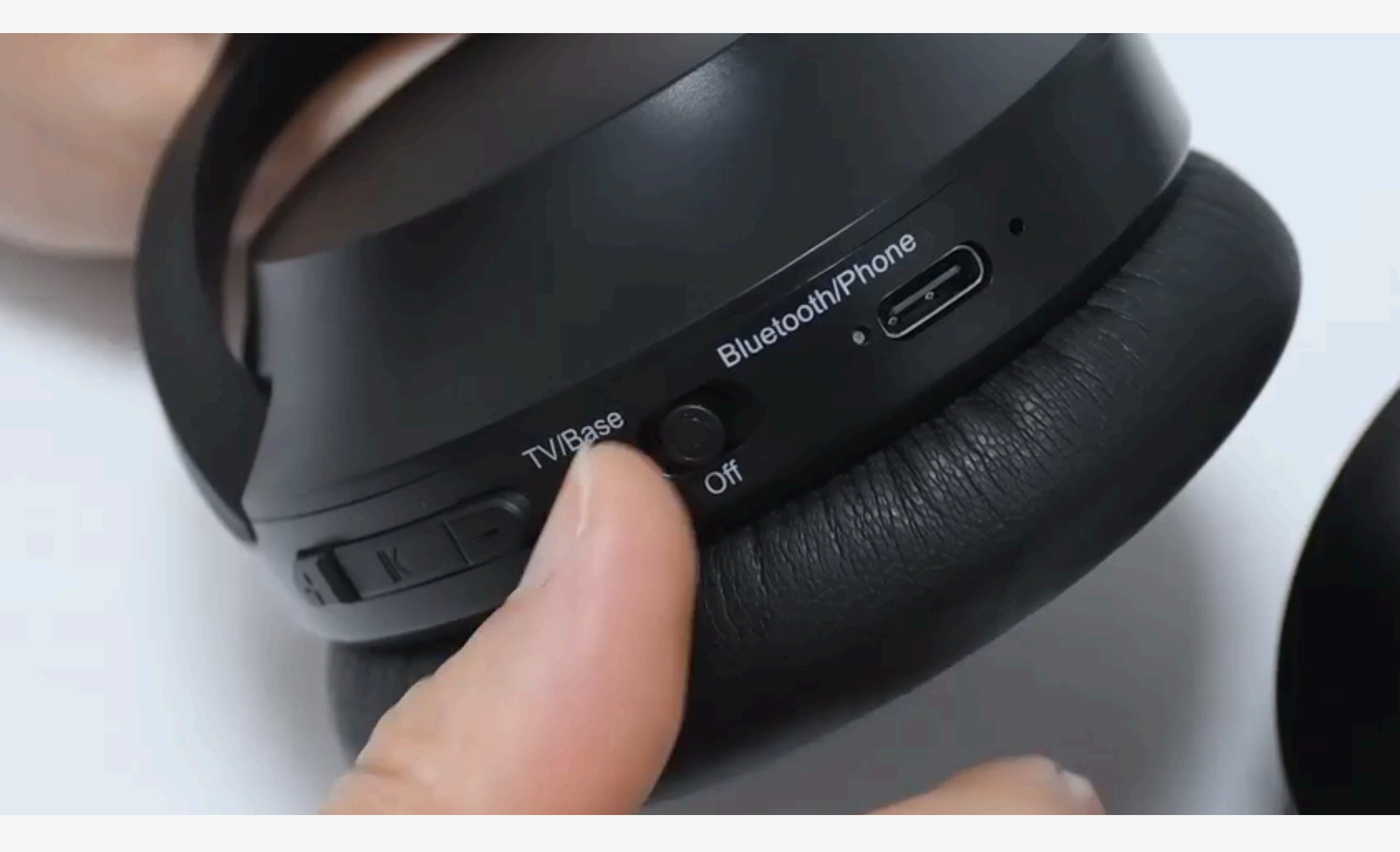

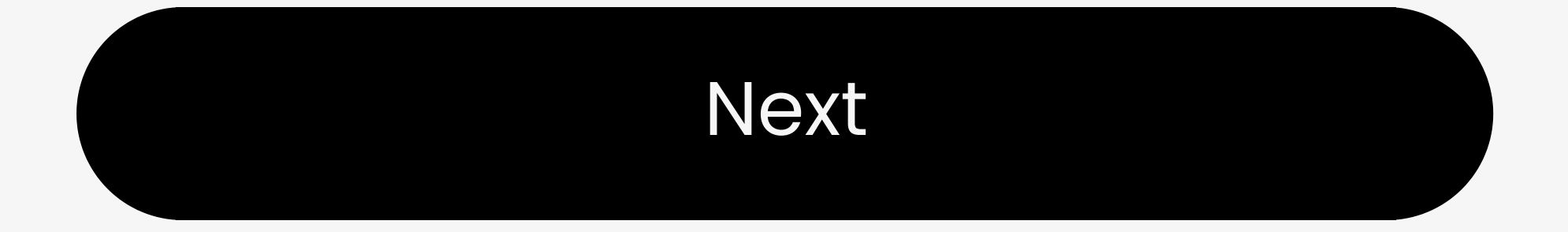

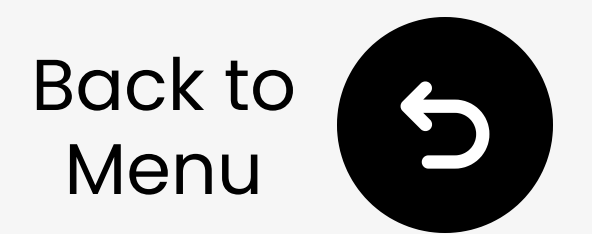

#### **4.3 Connect to TV**

# Select "**Avantree Opera Plus**" from TV's Bluetooth list, and wait for "**Connected**".

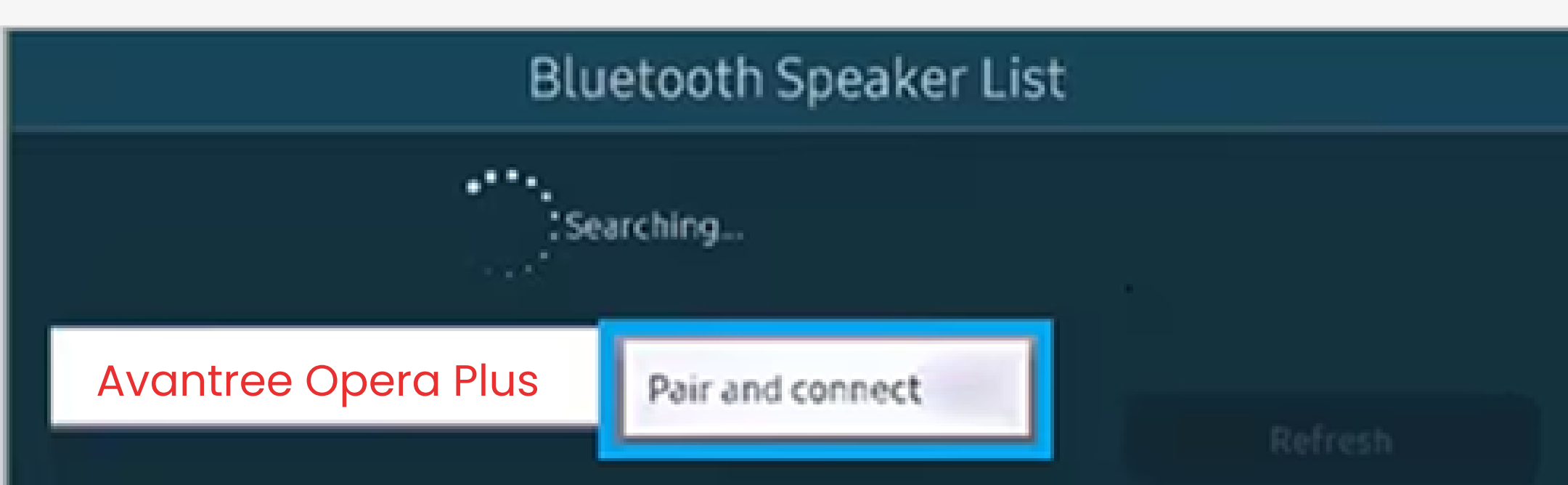

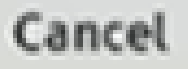

# Next

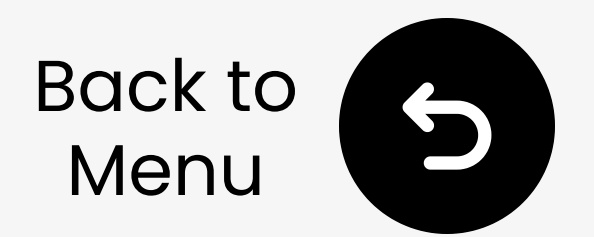

#### **4.4 Reconnection Tips**

- Slide power switch to
   Bluetooth/Phone. Headphones
   will auto-connect to your TV.
- If not, press ▶II on headphones once.
- Still not connected? Select "Avantree Opera Plus" in TV's Bluetooth list.

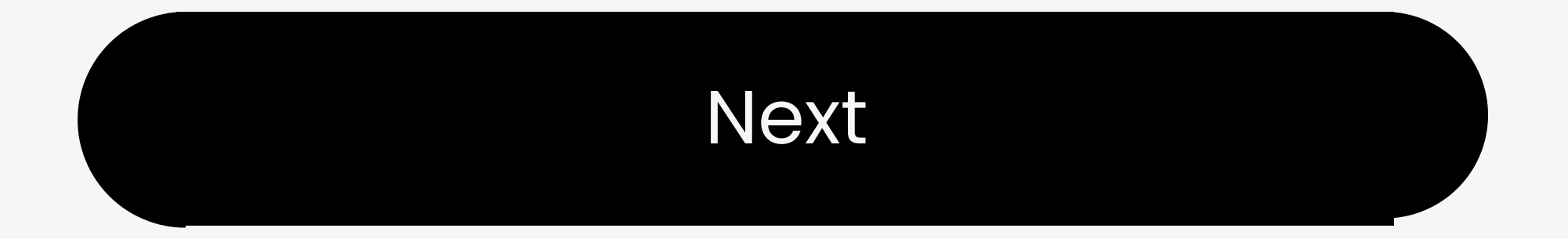

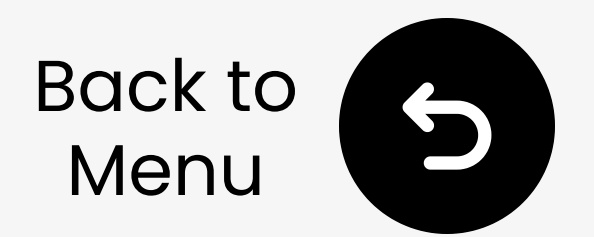

### 5. Boost Volume

1🛛 Adjust headphone volume.

22 Press **VOL Boost** to increase volume by up to 8dB (**Optical** only), if connecting via base.

30 Still too low? Press **EQ** to switch to **Clear Voice** mode.

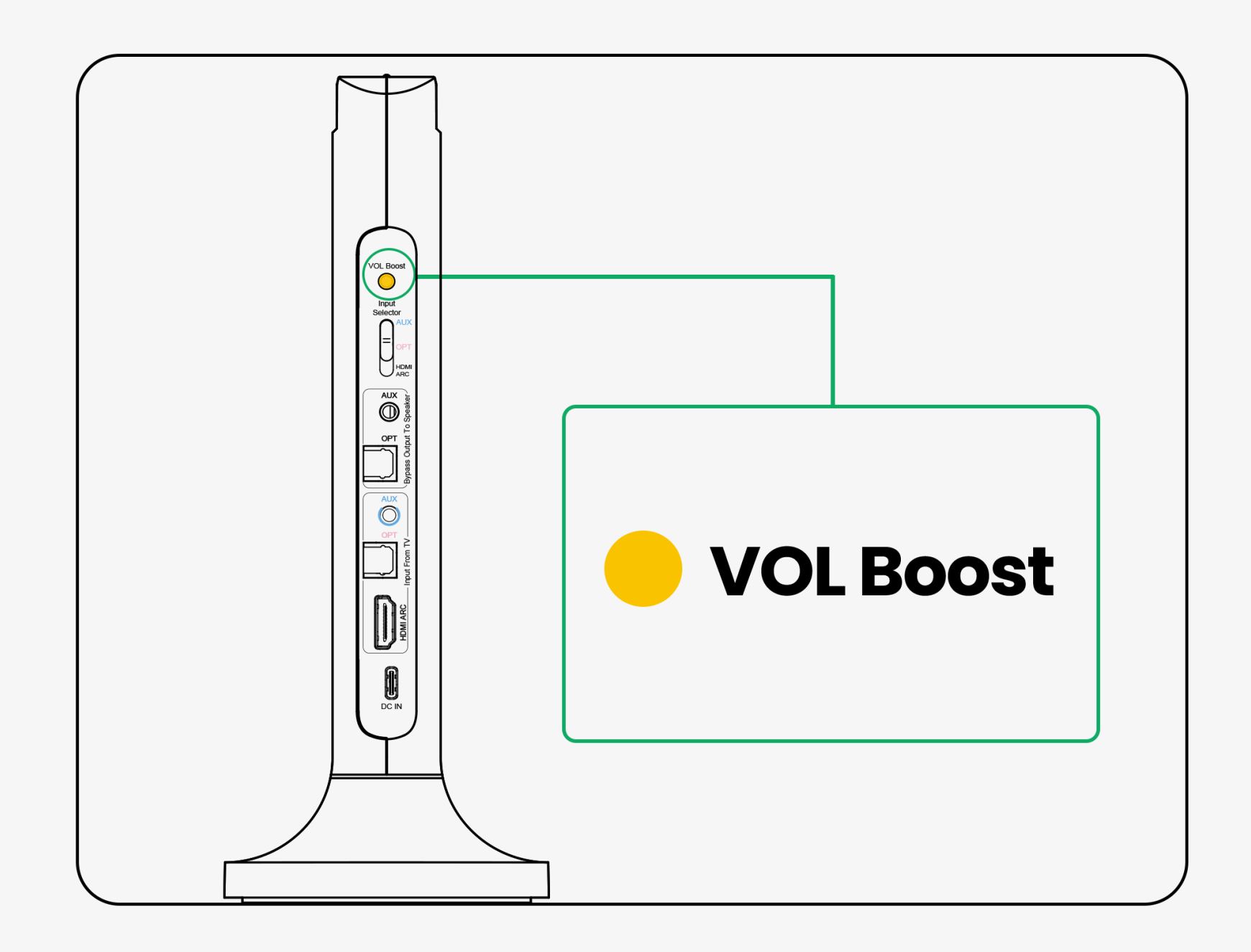

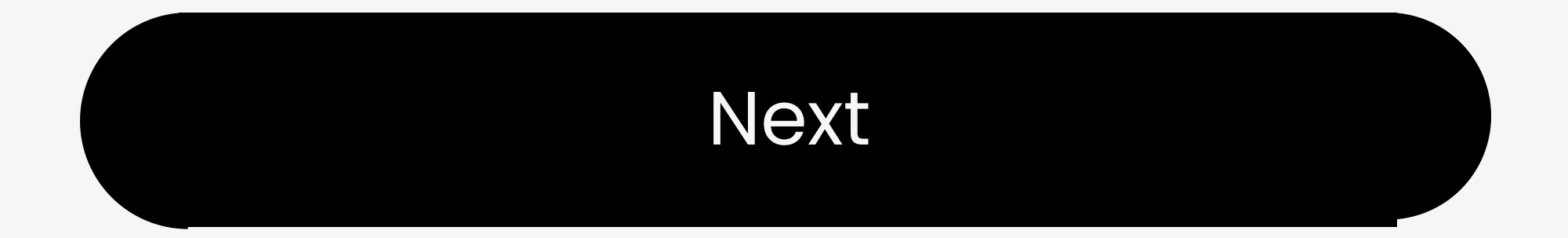

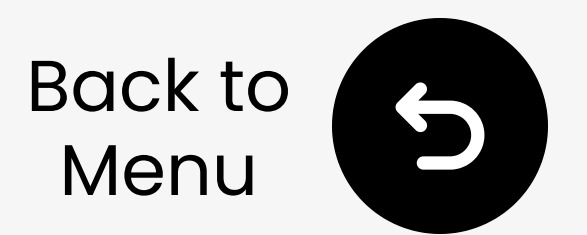

#### 6.1 Add More Headphones

11 Transmitter: Hold to "**PAIR**" until LED blinks red & blue.

22 2nd pair: Slide to **TV/Base**. Hold 24 until LED blinks red & blue.

31 When connected, LEDs stay blue.

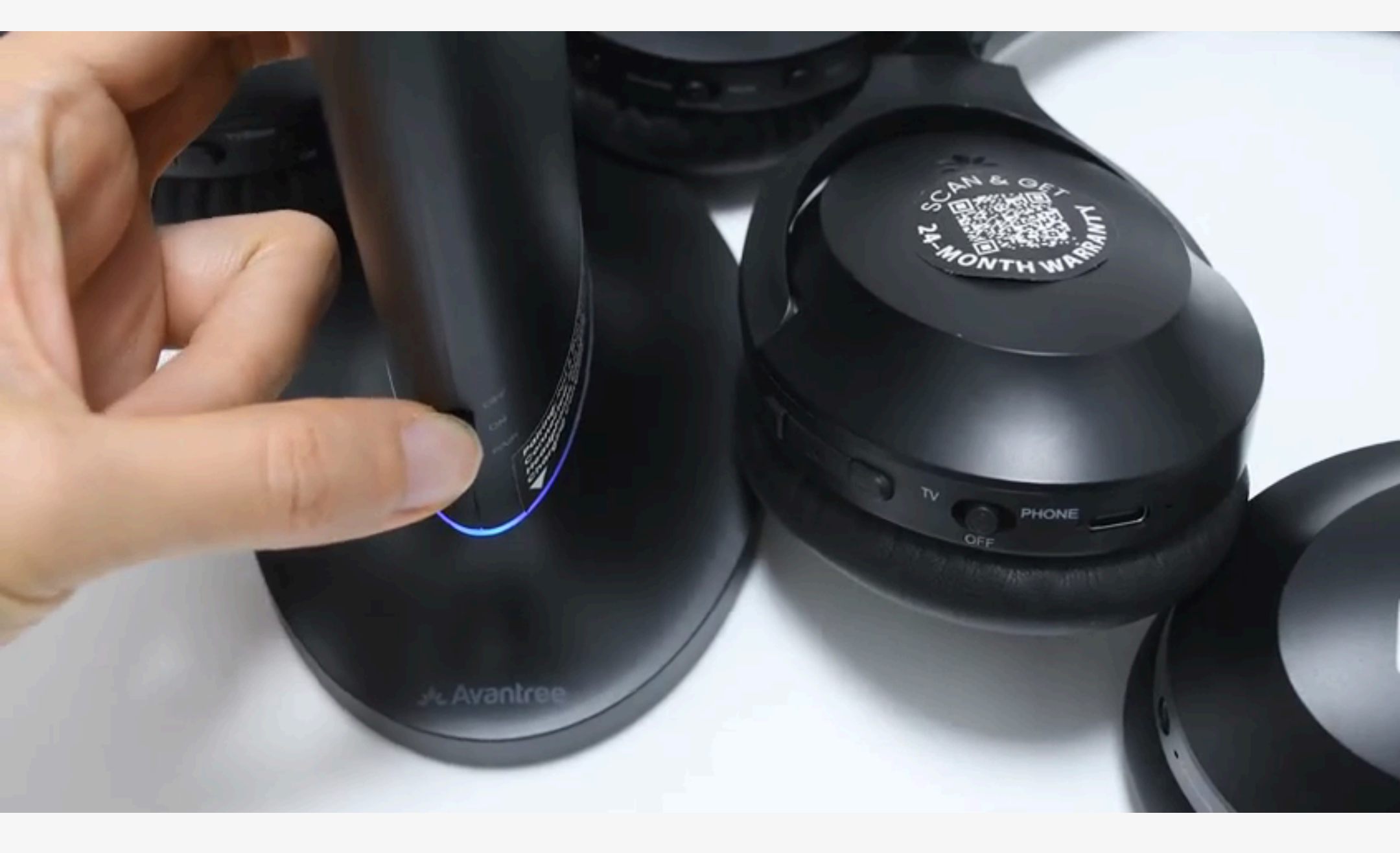

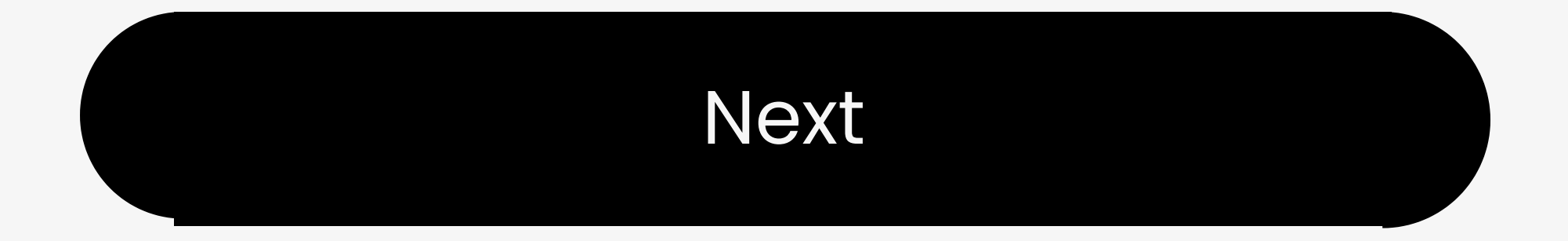

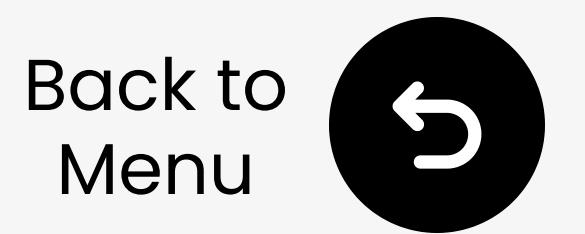

# 6.2 Use Headphones With Phone/PC

IN Slide to "Bluetooth/Phone". LED blinks red & blue (pairing mode).

211 Turn on Bluetooth, select "Avantree Opera Plus". LED stays blue when connected.

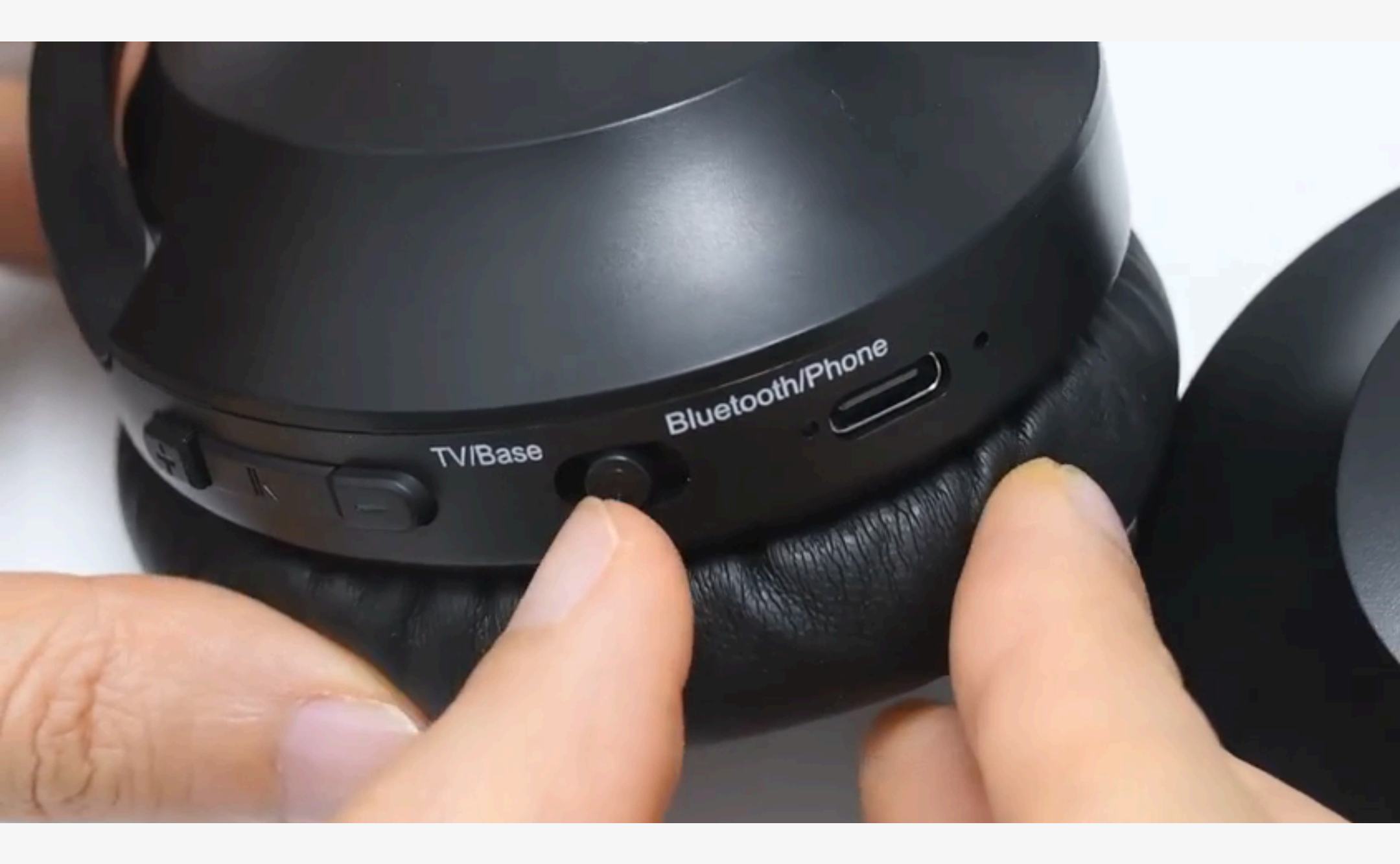

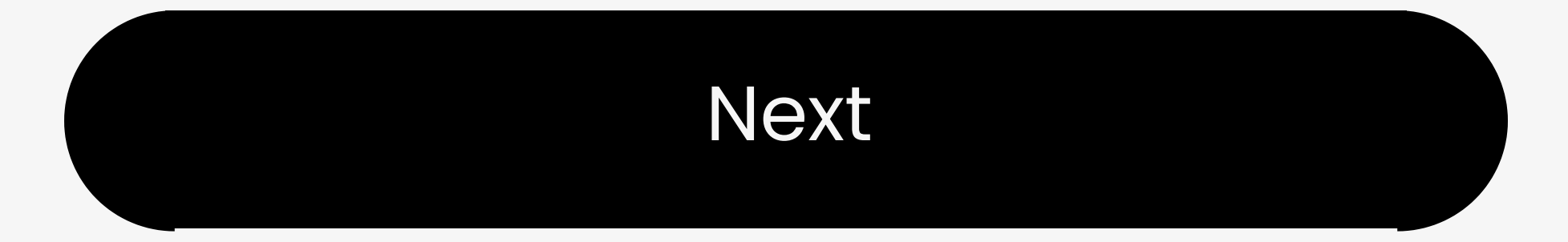

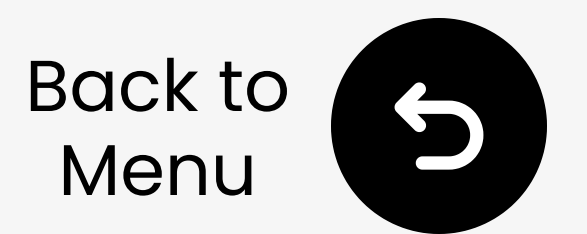

#### 6.3 Use With TV Speaker

Some TVs let you play sound through **TV speakers** and **headphones** at the same time.

- Works by default on some models.
- Others need PCM + TV Speaker selected in settings.
- See <u>FAQ</u> for step-by-step help.

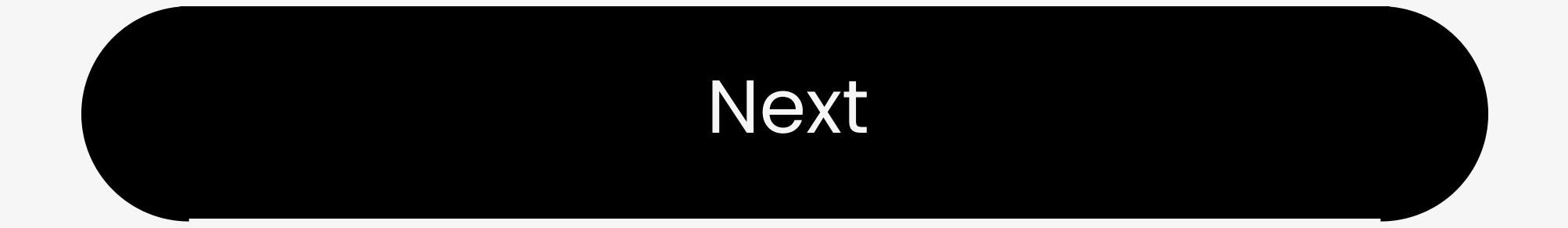

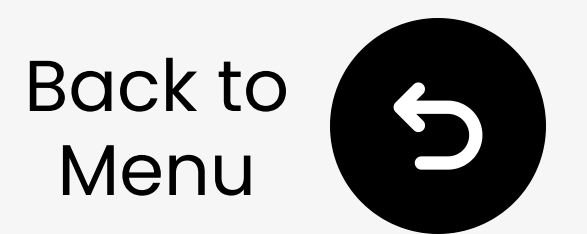

#### 6.4 Bypass to Soundbar

Bypass works only with matching input / output, e.g. Optical for both TV and soundbar.

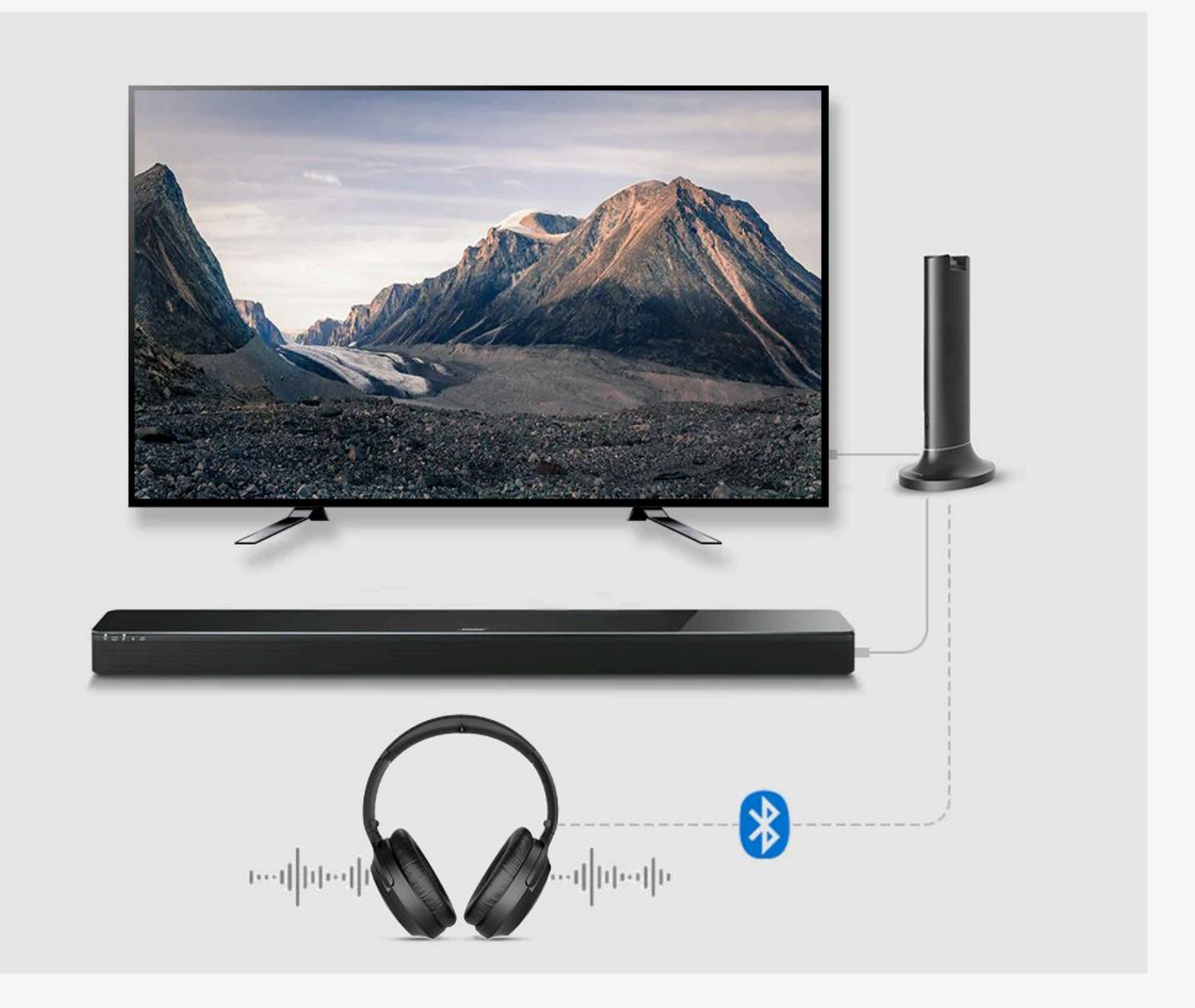

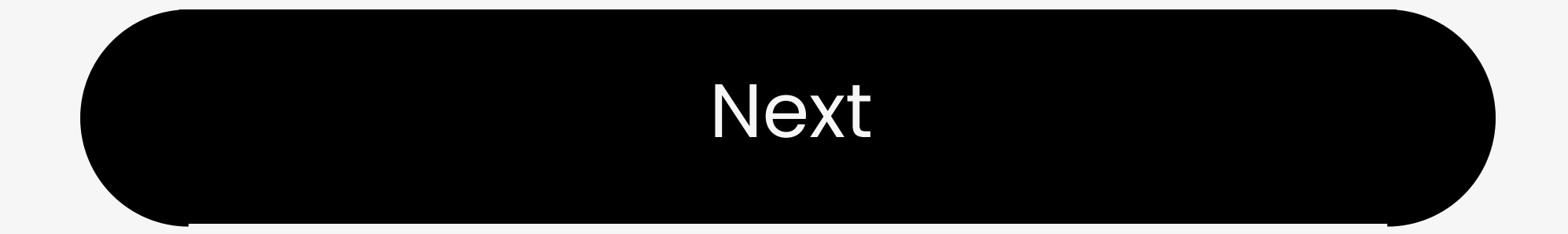

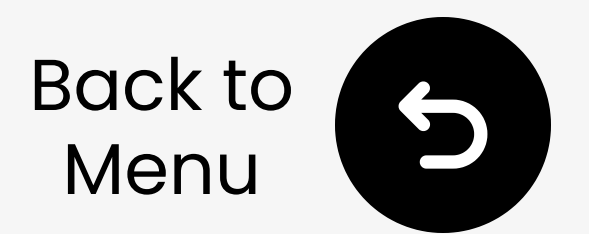

### 7. Recommend Use With

# These add-ons work great with your Opera Plus:

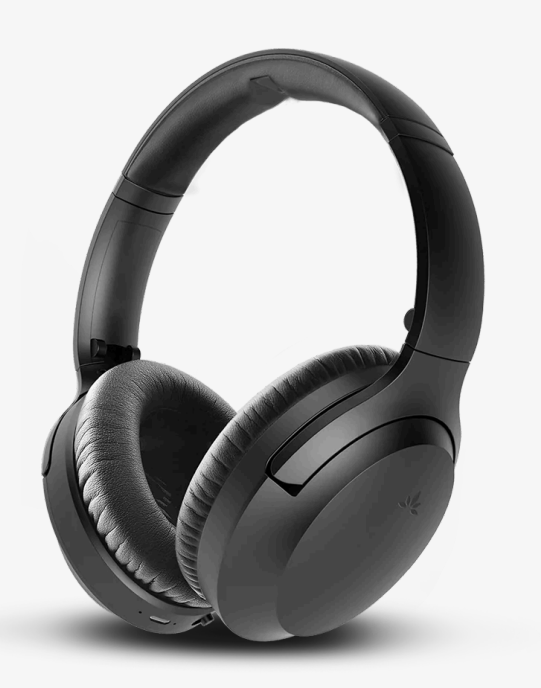

Opera Plus Extra Headphones

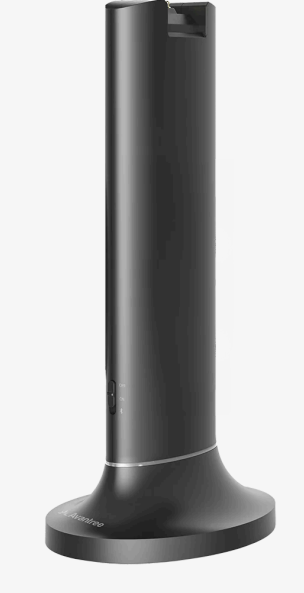

Opera Plus Transmitter

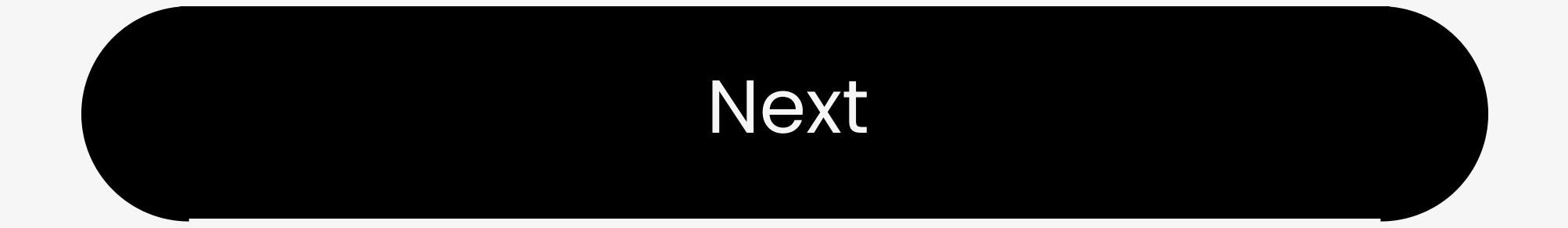

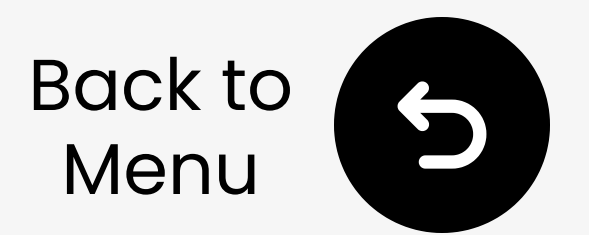

## 8. Troubleshooting

No sound? Check 2 things:

#### 1. Headphone & Base Connected?

Headphone LED solid <mark>blue</mark> = OK

Flashing = Not connected  $\rightarrow$  Fix it  $\nearrow$ 

#### 2. TV Audio Signal OK?

Audio signal solid 2 min, then off = OK Flashing = No signal  $\rightarrow Fix$  it  $\nearrow$ 

More Troubleshooting & FAQs 🗡

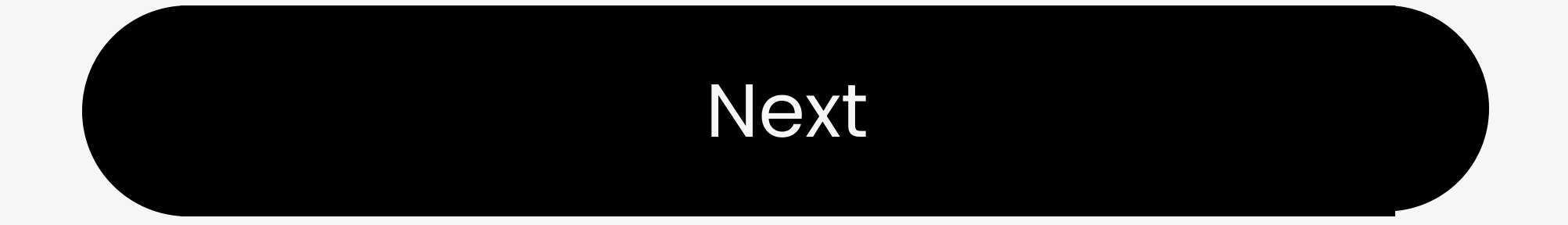

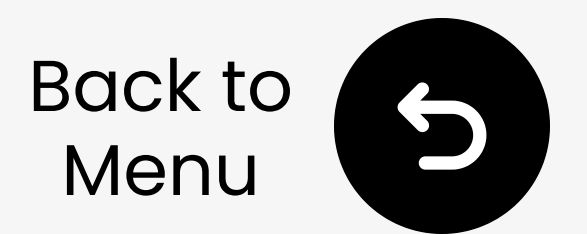

## 9. Register Your Product

Register now to:

- Extend warranty to 24 months-FREE.
- Enjoy priority service support.

Register Now ↗

#### You're Ready

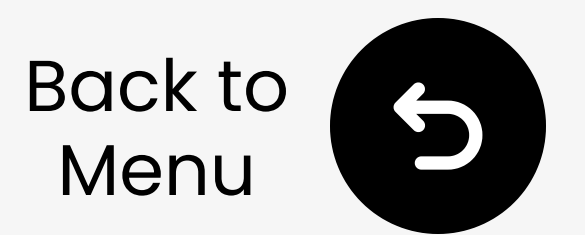

## 10. Live Agent Help

- We'll respond within **1 business day** Quick support options:
- Email: support@avantree.com
- Schedule callback 🗡
- 🛛 Submit a ticket 🥕
- ∑ Live chat ↗

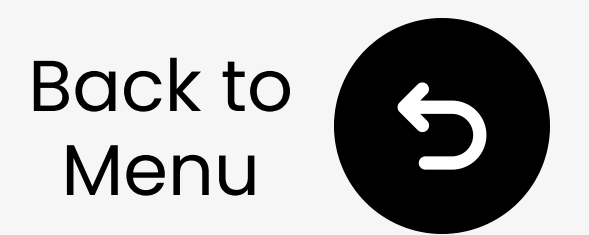

## 11. Rate This Guide

Thanks for choosing Opera Plus!

We hope this guide helped you get started.

Your quick rating helps us improve:

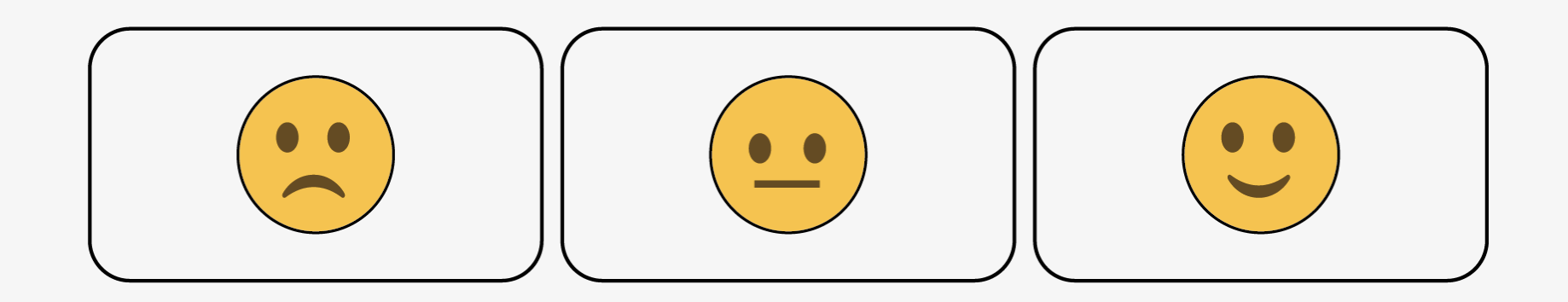

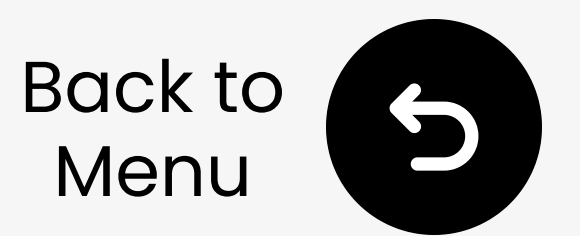

### **12. Advocate for Us**

We've supported hearing-impaired customers for **20+** years.

Did we help you? Leave a quick review on Amazon to support us!

Select your store:

- 🛛 Amazon US
- 🛛 Amazon UK
- 🛛 Amazon CA

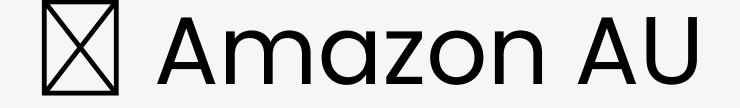